## Campus Management Solution for National University of Sciences and Technology (NUST)

# Student User Guide

Version 1.1

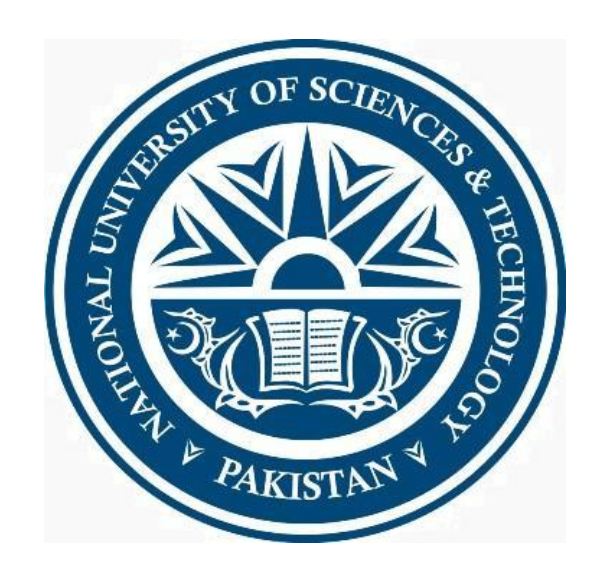

## **Revision Chart**

| leted |
|-------|
| 5     |
| 2016  |
| 2016  |
| 201   |

## Preface

This document aims at defining the detailed student user guide.

**Disclaimer:** This document doesn't confirm delivery of all the features of CMS for students. This document covers most procedures in student self-service whereas the document contains best possible scenarios for said topics. If a student gets more or less information; other than as mentioned in document below; he is requested to contact CMS Coordinator at their respective institution/school/college.

## Contents

| Log on to CMS                                       | 6  |
|-----------------------------------------------------|----|
| Overview                                            | 6  |
| Steps                                               | 6  |
| User Defaults Activation                            | 7  |
| Overview                                            | 7  |
| Steps                                               | 7  |
| Main Menu                                           | 9  |
| Overview                                            | 9  |
| Personal Information                                |    |
| Add update personal information                     |    |
| Changing Name                                       |    |
| Student Center                                      |    |
| Overview                                            |    |
| Browsing Course Catalog                             |    |
| Overview                                            |    |
| Steps                                               |    |
| Viewing Scheduled Classes of University             |    |
| Overview                                            |    |
| Steps                                               |    |
| Viewing Class Schedule                              |    |
| Overview                                            |    |
| Steps                                               |    |
| Self Service Enrollment                             |    |
| Self-service enrollment for lecture course          |    |
| Steps:                                              |    |
| Self-service enrollment for lecture and lab courses | 29 |
| Steps                                               | 29 |
| Self-Service Dropping Course                        |    |
| Steps                                               |    |
| Viewing Assignments                                 |    |
| Overview                                            |    |

| Steps                              |    |
|------------------------------------|----|
| Viewing Your Grades                | 41 |
| Overview                           | 41 |
| Steps                              | 41 |
| Viewing Your Unofficial Transcript | 43 |
| Overview                           | 43 |
| Steps                              | 43 |
| Requesting Official Transcript     | 45 |
| Overview                           | 45 |
| Steps                              | 45 |
| Viewing Fee Voucher                | 47 |
| Overview                           | 47 |
| Steps                              | 47 |
| Viewing Scholarship Information    |    |
| Overview                           | 49 |
| Steps                              | 49 |

## Log on to CMS

### **Overview**

CMS is a secure web application. You must log in to the system with a valid username and password, provided to you by the administrator.

- 1. Open the Internet Explorer or any other browser compatible for CMS.
- 2. Enter URL http://cms.nust.edu.pk/
- 3. Login screen displays when you enter correct URL.

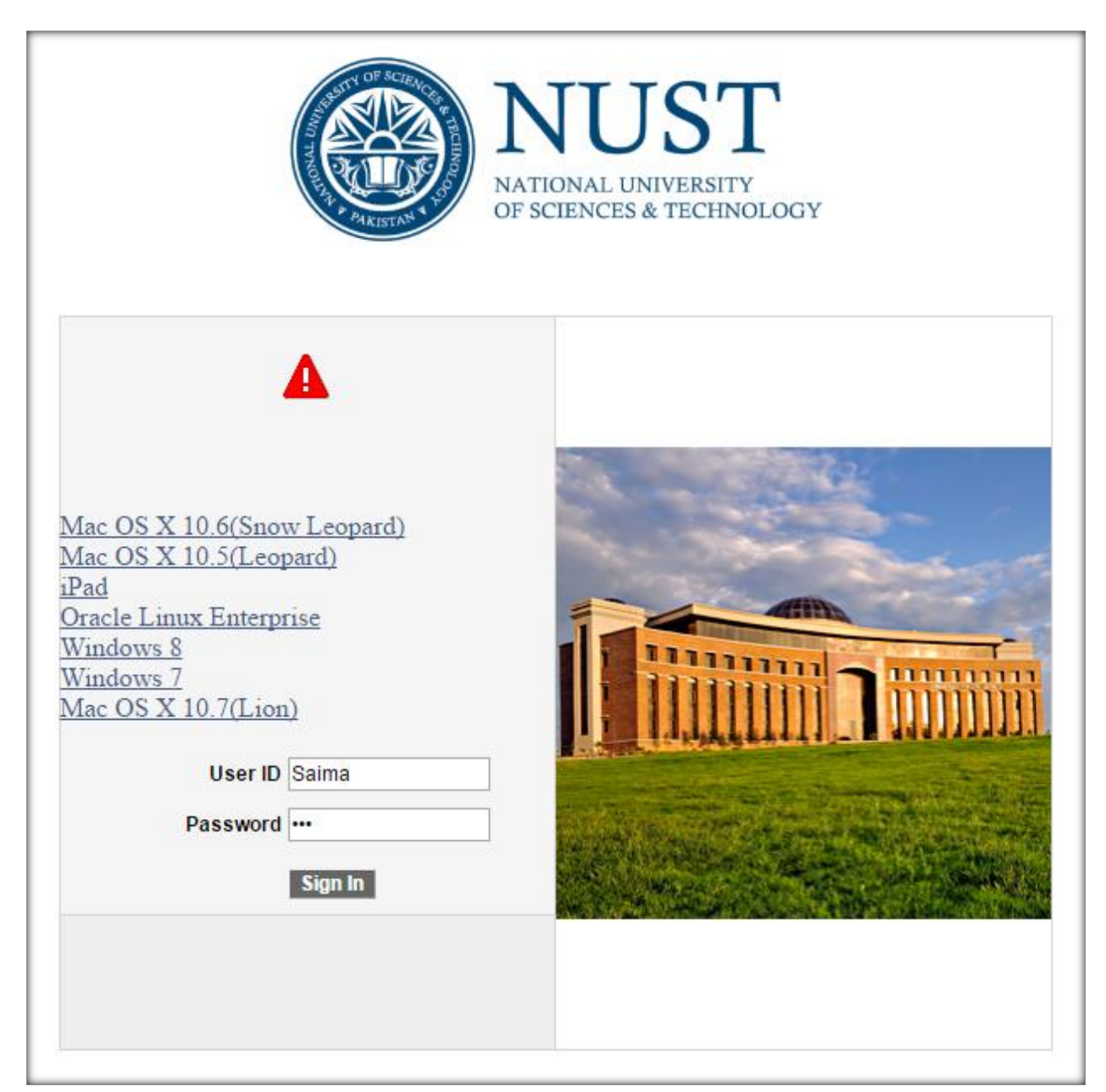

4. Enter valid username and password and you will now log in to the system.

Following screen will be displayed when you are successfully logged in to the system.

| ORACLE'                                                                                                    |  |
|----------------------------------------------------------------------------------------------------|--|
|                                                                                                    |  |
| Favorites Main_Menu                                                                                                    |  |
|                                                                                                    |  |
| Menu O O 🗸                                                                                                    |  |
| Search:                                                                                                    |  |
| $\otimes$                                                                                                    |  |
| Self Service     Self Service     Service     Service     Service |  |
| D Class Search / Browse Catalog                                                                                                    |  |
| D Academic Planning                                                                                                    |  |
| D Campus Finances                                                                                                    |  |
| Campus Personal Information                                                                                                    |  |
| Academic Records                                                                                                    |  |
| Degree Progress/Graduation                                                                                                    |  |
| D Transfer Credit                                                                                                    |  |
| > Student Admission                                                                                                    |  |
| ▷ Search                                                                                                    |  |
| Research Activities                                                                                                    |  |
| - AWS Service Tester                                                                                                    |  |
| - Share My Information<br>Student Center                                                                                                    |  |
| - Student Attendance                                                                                                    |  |
| - Community Directory Search                                                                                                    |  |
| Records and Enrollment                                                                                                    |  |
| D Curriculum Management                                                                                                    |  |
| - <u>My Personalizations</u>                                                                                                    |  |
|                                                                                                    |  |

## **User Defaults Activation**

### **Overview**

To view you financial dues and hold activate the user defaults once after log into you.

- 1. Click the Setup SACR from main menu
- 2. Click User defaults
- 3. Select User Defaults 2 from the page opened

| ORACLE.                 |                                       |                                       |  |
|-------------------------|---------------------------------------|---------------------------------------|--|
|                         |                                       |                                       |  |
| Favorites Main Menu > 9 | et Up SACR > User Defaults            |                                       |  |
| Llear Dafaulte 1        | ) of sults 2 Usor Dof sults 2 Usor Do | faulte 4 Enrollmont Ovorrido Dofaulte |  |
| User Delauits 1 User    |                                       |                                       |  |
| UserID: PS N            | ame: PERVAIZ,AYESHA                   |                                       |  |
| Academic Institution:   | NUST Q NUST                           |                                       |  |
| Career Group SetID:     | Q                                     |                                       |  |
| Facility Group SetID:   | Q                                     |                                       |  |
| Academic Career:        | Q                                     |                                       |  |
| Academic Group:         | Q                                     |                                       |  |
| Subject Area:           | Q                                     |                                       |  |
| Term:                   |                                       |                                       |  |
| Academic Program:       | Q                                     |                                       |  |
| Academic Plan:          | Q                                     |                                       |  |
| Academic Sub-Plan:      | Q                                     |                                       |  |
| Save E Notify           |                                       |                                       |  |

4. Write NUST in the last field named Institutional Set and click on save button to save your defaults.

| ORACLE                  |                          |                                                             |
|-------------------------|--------------------------|-------------------------------------------------------------|
| Freedikes - Main Manuel | Cabilla CACD             | faulte                                                      |
| Favorites Main Menu >   | Set Up SACR > User De    | rauts                                                       |
| User Defaults 1 Use     | er Defaults 2 User Defau | ults 3 User Defaults 4 <u>E</u> nrollment Override Defaults |
| User ID: PS             | Name: PERVAIZ,AYESHA     | X                                                           |
| SetID:                  | Q                        |                                                             |
| Aid Year:               | Q                        |                                                             |
| Business Unit:          | NUST Q                   | National Univ of Sci & Tech                                 |
| Application Center:     | Q                        |                                                             |
| Recruiting Center:      | Q                        |                                                             |
| Cashier's Office:       | Q                        |                                                             |
| Department:             | ٩                        |                                                             |
| Admit Type:             | Q                        |                                                             |
| Campus:                 | Q                        |                                                             |
| Institution Set:        | NUST Q                   | NUST Institution Set                                        |
|                         |                          |                                                             |
| Save Notify             |                          |                                                             |

## Main Menu

## **Overview**

Main Menu is used for navigation to various allowed pages.

| ORACLE'                                                              |  |
|----------------------------------------------------------------------|--|
| Favorites Main Menu                                                  |  |
| Menu                                                                 |  |
| Search:                                                              |  |
| <ul> <li>▷ Self Service</li> <li>▷ Records and Enrollment</li> </ul> |  |
| ▷ Curriculum Management<br>- <u>My Personalizations</u>              |  |

## **Personal Information**

### Add update personal information

Here you can see, add and modify your name, language, phone numbers, email addresses etc. The personal information functionality of Campus Self Service exposes familiar Campus Community information to Instructor. It provides an easy way for instructor to update personal information about himself/herself at any time.

As Student, you can View, Edit, Delete and add new values for name, addresses, phone number, email addresses, internet addresses and emergency contact number fields. Demographic data like ID, Gender, Date of birth, Material Status, National ID card number, Citizenship, Licenses etc. are read only to the student for security reasons. He/she have to contact the administrator for Editing/ Deletion or updating in demographic information.

#### **Changing Name**

- 1. Click the Self Service link in main menu
- 2. Click the Campus Personal Information Link
- 3. Click the Names Link

| Favorites M                                | Iain Menu > Self Service > Campus Personal Information > Names                                                                                                    |
|--------------------------------------------|----------------------------------------------------------------------------------------------------|
| МИНАММ                                     | MAD SHOAIB KHAN go to V                                                                                                    |
| Persona                                    | al Information Security Credentials Participation                                                                                                    |
| addresses                                  | 🕯 📗 names 📗 phone numbers 📗 email addresses 📗 internet addresses 📗 emergency contacts 📗 demographic information 📗 ethnicity 📗                                                  |
| Names<br>View, add, o                      | change or delete a name.                                                                                                    |
| Below is a li<br>the name's                | list of your current names. Each name has a type associated with it that is indicative of<br>use.                                                                              |
| Name<br>Type                               | Name                                                                                                    |
| Primary                                    | MUHAMMAD SHOAIB KHAN edit                                                                                                    |
| ADD A<br>Personal Ir<br>Addresses<br>go to | New Name<br>Information Security Credentials Participation<br>Names Phone Numbers Email Addresses Internet Addresses Emergency Contacts Demographic Information Ethnicity<br>Т |

- 4. Click on **Edit** Button of above screen
- 5. Change the Name
- 6. Click on Save Button, Changes will be saved

7. Click OK to return to main menu.

## **Student Center**

#### **Overview**

Student Center is an interface where student can view his class schedule, exam schedule, his/her advisement roaster, Class roster, Grade roster and Grade Book. This interface can be used to search class, students, and faculty and course catalog.

Student center shows student enrollments, financial information, personal information and admission updates. Student can view his enrollment dates, milestones and any holds on him. Student center is main area for student information management.

## **Browsing Course Catalog**

#### **Overview**

It helps to list of all courses offered in university.

- 1. Click the Self Service link
- 2. Click on Class Search / Browse Catalog
- 3. Click on browse catalog, following screen will open showing the course catalog for the department starting with alphabet A. i.e. Applied Bio Sciences.

| ORACLE'                                                                                      |  |  |  |  |
|----------------------------------------------------------------------------------------------|--|--|--|--|
| Favorites   Main_Menu > Self Service > Class Search / Browse Catalog > Browse Course Catalog |  |  |  |  |
| MUHAMMAD SHOAIB KHAN                                                                         |  |  |  |  |
| Search Plan Enroll My Academics                                                              |  |  |  |  |
| search for classes browse course catalog                                                     |  |  |  |  |
| Browse Course Catalog                                                                        |  |  |  |  |
| Course List                                                                                  |  |  |  |  |
|                                                                                              |  |  |  |  |
| A B C D E F G H I J K L M N O P Q R S T U V W X Y Z                                          |  |  |  |  |
| 0 1 2 3 4 5 6 7 8 9                                                                          |  |  |  |  |
|                                                                                              |  |  |  |  |
| COLLAPSE ALL EXPAND ALL ADD TO PLANNER                                                       |  |  |  |  |
| Select subject code to display or hide course information.                                   |  |  |  |  |
|                                                                                              |  |  |  |  |
| ABS - Applied Bio Sciences                                                                   |  |  |  |  |
|                                                                                              |  |  |  |  |
| ABT - Applied Bio Technology                                                                 |  |  |  |  |
| ACC - Financial Accounting                                                                   |  |  |  |  |
|                                                                                              |  |  |  |  |
| AE - Applied Aerospace Engineering                                                           |  |  |  |  |
| AERO - Aerospace Engineering                                                                 |  |  |  |  |
|                                                                                              |  |  |  |  |

4. Select any alphabet from the portion highlighted in the figure above to see the course list of that department e.g. selecting M from the list shown course list of Mechanical Engineering department.

| ORACLE'                                                                                    |  |
|--------------------------------------------------------------------------------------------|--|
| Eavorites Main Menu > Self Service > Class Search / Browse Catalog > Browse Course Catalog |  |
|                                                                                            |  |
| MUHAMMAD SHOAIB KHAN                                                                       |  |
| Search Plan Enroll My Academics                                                            |  |
| search for classes browse course catalog                                                   |  |
| Browse Course Catalog                                                                      |  |
| Course List                                                                                |  |
|                                                                                            |  |
|                                                                                            |  |
| A B C D E F G H I J K L M N O P Q R S T U V W X Y Z                                        |  |
| 0123430703                                                                                 |  |
|                                                                                            |  |
| COLLAPSE ALL EXPAND ALL ADD TO PLANNER                                                     |  |
| Select subject code to display or hide course information.                                 |  |
|                                                                                            |  |
| M & S - Modelling and Simulation                                                           |  |
|                                                                                            |  |
| MS - Modelling and Simulation                                                              |  |
| MATH - Mathematics                                                                         |  |
|                                                                                            |  |
| MC - Mass Communication                                                                    |  |
|                                                                                            |  |
| MCA - MASS Communication                                                                   |  |

## Viewing Scheduled Classes of University

### **Overview**

It provides tool to search any class scheduled in University.

- 1. Click the Self Service link
- 2. Click on Class Search / Browse Catalog
- 3. Click on **Class Search**, following screen will open.

|                                                                                  |                            | <                    |                       |                          |           |
|----------------------------------------------------------------------------------|----------------------------|----------------------|-----------------------|--------------------------|-----------|
| OR                                                                               | ACLE'                      |                      |                       |                          |           |
| Envoritor N                                                                      | Main Monu N Colf Cond      |                      | h / Prowso Catalog    | Class Soarch             |           |
| ravorites Main Menu > Sen Selvice > Class Search / Browse Catalog > Class Search |                            |                      |                       |                          |           |
| MUHAN                                                                            |                            | N                    |                       | go to 🔻                  | $\otimes$ |
|                                                                                  |                            |                      | 、                     |                          |           |
| [                                                                                | Search                     | Plan                 | Enroll                | My Academics             |           |
| Ι                                                                                | search for class           | ses                  | b                     | rowse course catalog     | [         |
| Search                                                                           | for Classes                |                      |                       |                          |           |
| Jearci                                                                           |                            |                      |                       |                          |           |
| Search                                                                           | n Results                  |                      |                       |                          |           |
| When ava                                                                         | ailable, click View All Se | ctions to see all se | actions of the course |                          |           |
| when ava                                                                         | mable, click view All Se   | cuons to see an se   | ections of the course |                          |           |
| NUST   Fa                                                                        | ll Semester 2015 [Reg]     |                      |                       |                          |           |
|                                                                                  |                            |                      |                       |                          |           |
| The follow                                                                       | wing classes match your se | arch criteria Course | Subject: Computer S   | ciences, Show Open       |           |
| Classes O                                                                        | iniy: Yes                  |                      |                       |                          |           |
|                                                                                  |                            |                      | NEW SEARCH            | MODIEY SEARCH            |           |
|                                                                                  |                            |                      | NEW SEARCH            | MODIT FOLKION            |           |
|                                                                                  |                            |                      | Open 🔲                | Closed 🔥 Wait List       |           |
|                                                                                  |                            |                      | _                     |                          |           |
| $\bigtriangledown$                                                               | CS 100 - Fundamen          | tals Of Ict          |                       |                          |           |
|                                                                                  |                            |                      |                       |                          |           |
|                                                                                  |                            |                      | View All Sections     | First 🍽 1-3 of 21 🖬 Last |           |
| Sect                                                                             | ion <u>A1B-LAB(134)</u>    |                      | Status                |                          |           |
| Sess                                                                             | ion Regular                |                      |                       |                          |           |
|                                                                                  | Days & Times               | Room                 | Instructor            | Meeting Dates            |           |
|                                                                                  | We 3:00PM - 4:50PM         | Computer lab for St  | tud use ALI RAZA      | 09/07/2015 - 01/22/2016  |           |
| Section AlL-LEC(135)                                                             |                            |                      |                       |                          |           |
| Session Regular                                                                  |                            |                      |                       |                          |           |
|                                                                                  | Days & Times               | Room                 | Instructor            | Meeting Dates            |           |
|                                                                                  | Th 3:00PM - 4:50PM         | Classroom 107        | OSMAN HASSAN          | 09/07/2015 - 01/22/2016  |           |
|                                                                                  |                            |                      |                       |                          |           |

4. Select the department for which you want to search the class from the drop down list highlighted in the figure above. For example if we select Agriculture from the list, it will show classes scheduled for that discipline.

|                                                                                   | -                         |                    |                         |  |
|-----------------------------------------------------------------------------------|---------------------------|--------------------|-------------------------|--|
| ORACLE                                                                            |                           |                    |                         |  |
|                                                                                   | · Calf Canting · Class Co | and / Drawas Catal | lan y Class Cosuch      |  |
| Favorites Main Menu > Self Service > Class Search / Browse Catalog > Class Search |                           |                    |                         |  |
| CS 100 - A18 F                                                                    | undamentals Of Ict        |                    |                         |  |
| NUST   Fall Semester ?                                                            | 2015 [Reg]   Laboratory   |                    |                         |  |
|                                                                                   |                           |                    |                         |  |
|                                                                                   |                           | VIEW               | SEARCH RESULTS          |  |
| Class Details                                                                     |                           |                    |                         |  |
|                                                                                   | -                         |                    |                         |  |
| Status                                                                            | 🔵 Open                    | Career             | Bachelors               |  |
| Class Number                                                                      | 134                       | Dates              | 9/7/2015 - 1/22/2016    |  |
| Session                                                                           | Regular Academic Session  | Grading            | Undergraduate Graded    |  |
| Units                                                                             | 3 units                   | Location           | H12 CAMPUS              |  |
| Instruction Mode                                                                  | In Person                 | Campus             | H12 CAMPUS              |  |
| Class Components                                                                  | Laboratory Required       |                    |                         |  |
|                                                                                   | Lecture Required          |                    |                         |  |
|                                                                                   | Primary Required          |                    |                         |  |
|                                                                                   |                           |                    |                         |  |
| <b>Meeting Information</b>                                                        |                           |                    |                         |  |
| Days & Times                                                                      | Room                      | Instructor         | Meeting Dates           |  |
| We 3:00PM - 4:50PM                                                                | Computer lab for Stud use | ALI RAZA           | 09/07/2015 - 01/22/2016 |  |
| Enrollment Informat                                                               | ion                       |                    |                         |  |
| Add Consent                                                                       | Department Consent        | Required           |                         |  |
| Drop Consent                                                                      | Department Consent        | Required           |                         |  |
| brop consent                                                                      | Department Consent        | Required           |                         |  |
| Class Availability                                                                |                           |                    |                         |  |
| Class Capacity                                                                    | 50                        | Wait List Capacity | 0                       |  |
| Enrollment Total                                                                  | 42                        | Wait List Total    | 0                       |  |
| Available Seats                                                                   | 8                         |                    |                         |  |
|                                                                                   |                           |                    |                         |  |
| Textbook/Other Mat                                                                | erials                    |                    |                         |  |
| Textbooks to be dete                                                              | rmined                    |                    |                         |  |
|                                                                                   |                           |                    |                         |  |
|                                                                                   |                           |                    |                         |  |
|                                                                                   |                           | VIEW               | SEARCH RESULTS          |  |
|                                                                                   |                           |                    |                         |  |

## **Viewing Class Schedule**

### **Overview**

You can view schedule of your classes for current semester in weekly, daily or monthly format.

- 1. Click the Self Service link
- 2. Click on Student Center

- 3. Click on the **Enrollment** link
- 4. Click the **My Weekly Schedule** link, you will see following screen showing your weekly schedule date wise.

| OI4/       | ACLE                                                             |                                       |                                                                  |                                          |                       |                    |                  |
|------------|------------------------------------------------------------------|---------------------------------------|------------------------------------------------------------------|------------------------------------------|-----------------------|--------------------|------------------|
| avorites M | ain Menu > Self Se                                               | rvice > Student Ce                    | nter > Enrollment: /                                             | Add Classes > My Class S                 | chedule $\rightarrow$ | My Weekly Scl      | hedule           |
| MUHAM      | IAD SHOAIB KHA                                                   | N                                     |                                                                  | go to                                    | • >>>                 |                    |                  |
|            | Search                                                           | Plan                                  | Enroll                                                           | My Academ                                | ics                   |                    |                  |
| my class s | schedule add                                                     | drop                                  | swap                                                             | edit term info                           | ormation              |                    |                  |
| My Clas    | s Schedule                                                       |                                       |                                                                  |                                          |                       |                    |                  |
|            |                                                                  |                                       |                                                                  |                                          |                       |                    |                  |
| Select Dis | olay Option 🛛 🗍 List                                             | View 💿 Weekly C                       | alendar View                                                     |                                          |                       |                    |                  |
|            |                                                                  |                                       |                                                                  |                                          |                       |                    |                  |
|            | << previous weel                                                 | weel                                  | c of 2/22/2016 - 2                                               | /28/2016                                 | next w                | veek >>            |                  |
|            | Show Week of                                                     | 2/22/2016 🛐 Star                      | rt Time 8:00AM Er                                                | nd Time 6:00PM                           | refresh               | calendar           |                  |
| Time       | Monday<br>Feb 22                                                 | Tuesday<br>Feb 23                     | Wednesday<br>Feb 24                                              | Thursday<br>Feb 25                       | Friday<br>Feb 26      | Saturday<br>Feb 27 | Sunday<br>Feb 28 |
| 8:00AM     |                                                                  |                                       |                                                                  |                                          |                       |                    |                  |
| 9:00AM     |                                                                  |                                       |                                                                  |                                          |                       |                    |                  |
| 10:00AM    |                                                                  |                                       |                                                                  |                                          |                       |                    |                  |
| 11:00AM    |                                                                  |                                       |                                                                  |                                          |                       |                    |                  |
| 12:00PM    |                                                                  |                                       |                                                                  |                                          |                       |                    |                  |
| 1:00PM     |                                                                  |                                       |                                                                  |                                          |                       |                    |                  |
| 2:00PM     |                                                                  |                                       |                                                                  |                                          |                       |                    |                  |
| 3:00PM     |                                                                  |                                       |                                                                  |                                          |                       |                    |                  |
| 4:00PM     |                                                                  |                                       |                                                                  |                                          |                       |                    |                  |
| 5:00PM     | CS 862 - A1L<br>Lecture<br>5:00PM - 6:00PM<br>SEECS - IAEC CR-18 | RM 898 - B1L<br>Lecture               | CS 822 - A1L<br>Lecture<br>5:00PM - 6:00PM<br>SEECS - IAEC CR-18 | CS 877 - A1L<br>Lecture                  |                       |                    |                  |
| 6:00PM     | CS 877 - A1L<br>Lecture<br>6:00PM - 7:00PM<br>Location: TBA      | 5:00PM - 7:00PM<br>SEECS - IAEC CR-17 | CS 862 - A1L<br>Lecture<br>6:00PM - 8:00PM<br>SEECS - IAEC CR-18 | 5:00PM - 7:00PM<br>SEECS - IAEC LECTHALL |                       |                    |                  |
| ▼ Display  | y Options                                                        |                                       |                                                                  |                                          |                       |                    |                  |
| Show       | / АМ/РМ                                                          | 🗹 Monday                              | ✓ Thurse                                                         | day                                      |                       |                    |                  |
| Show       | / Class Title                                                    | 🗹 Tuesday                             | 🗹 Friday                                                         | / 🗹 Sunday                               | refr                  | esh calendar       | J                |
| Show       | / Instructors                                                    | 🕑 Wednesda                            | y 🗹 Sature                                                       | day                                      |                       |                    |                  |
|            |                                                                  |                                       |                                                                  |                                          |                       | Printer Fi         | riendly Page     |

5. You can see you class schedule for any week of any month. Just select date from the highlighted box and the teaching schedule will be altered accordingly.

 Select any of the option from the bottom of the page to include it in your teaching schedule. Like selection of class title and instructor check box has shown the course name and the name of faculty repeatedly in the class schedule (shown in the figure below).

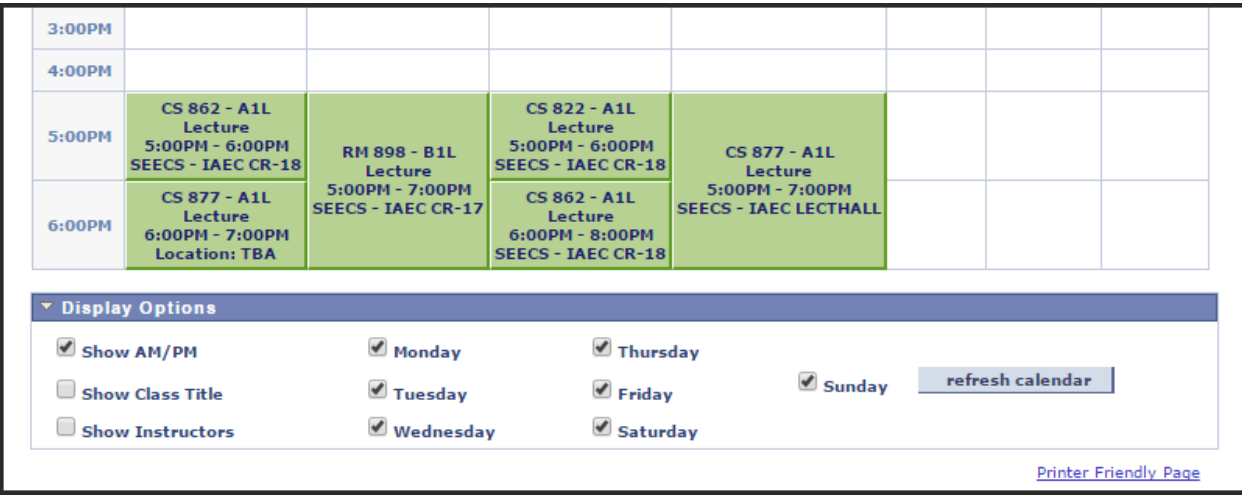

7. You can select the List view option to view you class details without calendar dates.(As shown in the figure below)

| O                                                                                    | RAC                                                                                | ILE.                                                                                                    |                                                                                                    |                                       |                                                                |                                                                   |                                         |                  |
|--------------------------------------------------------------------------------------|------------------------------------------------------------------------------------|----------------------------------------------------------------------------------------------------|----------------------------------------------------------------------------------------------------|---------------------------------------|----------------------------------------------------------------|-------------------------------------------------------------------|-----------------------------------------|------------------|
| orites                                                                               | Main                                                                               | Monu > Se                                                                                                    | If Service                                                                                         | Student C                             | enter > Enrollm                                                | ont: Add Clas                                                     | ses > My C                              | lass Schedule    |
| Tomes                                                                                | Piant                                                                              | vienu / Sc                                                                                                    | II Service                                                                                         | > Student o                           |                                                                | Ient. Aut clas                                                    | Ses / My Ci                             | Idss Schedule    |
| MUHA                                                                                 |                                                                                    | SHOAIB                                                                                                    | KHAN                                                                                               |                                       |                                                                | go                                                                | to                                      | • >>>            |
|                                                                                      | Sear                                                                               | ch                                                                                                    |                                                                                                    | Plan                                  | Enro                                                           | ,II                                                               | Му Ас                                   | ademics          |
| my cla                                                                               | ass sche                                                                           | dule 🛛 👘                                                                                                    | add                                                                                                | drop                                  | swap                                                           | edit                                                              | t terr                                  | m information    |
| му с                                                                                 | lass §                                                                             | Schedule                                                                                                    |                                                                                                    |                                       |                                                                |                                                                   |                                         |                  |
| Select                                                                               | Display<br>g Seme                                                                  | ster 2016 [                                                                                                    | [Reg]   Ma                                                                                         | sters   NUS                           | r                                                              |                                                                   |                                         |                  |
| Select<br>Spring<br>Cla                                                              | g Seme<br>ass Sch                                                                  | ester 2016 [<br>edule Filte                                                                                     | [Reg]   Ma<br>r Options                                                                            | r Dropped Clas                        | T<br>sses 🕑 Show 1                                             | Waitlisted Cla                                                    | sses filt                               | er               |
| Select<br>Spring<br>Cla<br>CS 86                                                     | g Seme<br>ass Sch<br>tow Enro<br>1 - AD                                            | ester 2016 [<br>edule Filte<br>olled Classes<br>V COMP GR                                                       | [Reg]   Ma<br>r Options<br>;                                                                       | v Dropped Clas                        | T<br>sses 🕑 Show V                                             | Waitlisted Cla                                                    | sses filt                               | er               |
| Select<br>Spring<br>Cla<br>CS 86<br>Status                                           | g Seme<br>ass Sch<br>tow Enro<br>1 - AD<br>Un                                      | ester 2016 [<br>edule Filte<br>olled Classes<br>V COMP GR<br>its Grading                                        | [Reg]   Ma<br>r Options<br>; Ø Show                                                                | o Dropped Clas                        | T<br>sses 🗹 Show 1                                             | Waitlisted Cla                                                    | sses filt<br>Deadlin                    | er<br>nes        |
| Select<br>Spring<br>Cla<br>Sh<br>CS 86<br>Status<br>Enrollec                         | g Seme<br>ass Sch<br>now Enry<br>1 - AD<br>1 - AD<br>1 - AD                        | ester 2016 [<br>nedule Filte<br>olled Classes<br>V COMP GR<br>nits Grading<br>0 Post Grad                       | [Reg]   Ma<br>r Options<br>;  Show<br>AP<br>uate Graded                                            | Dropped Clas                          | T<br>sses 🕑 Show 1                                             | Waitlisted Cla                                                    | sses filt<br>Deadlin                    | er               |
| Select<br>Spring<br>Cla<br>Sh<br>CS 86<br>Status<br>Enrollec<br>Class<br>Nbr         | g Seme<br>ass Sch<br>tow Enro<br>1 - AD<br>i Un<br>d 3.0<br>Section                | ester 2016 [<br>edule Filte<br>olled Classes<br>V COMP GR<br>its Grading<br>0 Post Grad                         | [Reg]   Ma<br>r Options<br>;  Show<br>A P<br>uate Graded<br>Days &<br>Times                        | v Dropped Clas                        | T<br>sses Show<br>Instructor                                   | Waitlisted Cla<br>Start/End<br>Date                               | sses filt<br>Deadlin<br>Book            | er<br>nes<br>URL |
| Select<br>Spring<br>Cla<br>Sh<br>CS 86<br>Status<br>Enrollec<br>Class<br>Nbr<br>1356 | g Seme<br>ass Sch<br>how Enro<br>i1 - AD<br>i Un<br>d 3.0<br>Section<br><u>A1L</u> | ester 2016 [<br>edule Filte<br>olled Classes<br>V COMP GR<br>its Grading<br>0 Post Grad<br>Component<br>Lecture | [Reg]   Ma<br>r Options<br>; Show<br>AP<br>uate Graded<br>Days &<br>Times<br>Tu 7:00PM<br>- 8:00PM | Dropped Class<br>Room<br>Classroom 18 | T<br>sses Show<br>Instructor<br>MUHAMMAD<br>MUDDASSIR<br>MALIK | Waitlisted Cla<br>Start/End<br>Date<br>02/01/2016 -<br>06/03/2016 | sses filt<br>Deadlin<br>Bo<br>Gradebook | er<br>nes<br>URL |

## **Self Service Enrollment**

Student can enroll his courses if allowed by institution/school /college via self-service enrollment. Student can enroll in elective and allowed courses from institution/school/college using his self-service.

**Note**: Student can enroll in courses/classes that are offered and schedule by his respective institution/college/school.

Self-service enrollment can be useful in following ways.

- Self-service enrollment for lecture course
- Self-service enrollment for lecture and lab courses
- Self-Service Dropping courses

Following are the procedure for self-service enrollment for lecture and lecture/lab courses

## Self-service enrollment for lecture course

Student can enroll himself using his self-service enrollment feature for lecture courses. Following are the steps.

#### **Steps:**

- 1) Click on **Self-Service** link
- 2) Click on Enrollment link and then on 'Enrollment-Add Classes'
- 3) Select the term for which you want to enroll into a course
- 4) Click the **Continue** button

| ORACLE <sup>®</sup>                                                               |                                                                                     |                              |                       |
|-----------------------------------------------------------------------------------|-------------------------------------------------------------------------------------|------------------------------|-----------------------|
| Esvorites Main Monu Solf                                                          | Sonrice Service Service                                                             | Enrollment: Add Cl           | 20220                 |
|                                                                                   |                                                                                     | Enronment. Add Cr            |                       |
| MUHAMMAD SHOAIB K                                                                 | HAN                                                                                 |                              | go to 🔻 (>>)          |
| Search                                                                            | Plan                                                                                | Enroll                       | My Academics          |
| my class schedule                                                                 | dd drop 🛛                                                                           | swap                         | edit term information |
| Add Classes                                                                       |                                                                                     |                              |                       |
| 1. Select classes to                                                              | add                                                                                 |                              |                       |
| To select classes for and<br>satisfied with your class<br>Spring Semester 2016 [R | other term, select the term<br>selections, proceed to step<br>Reg]   Masters   NUST | and click Change.<br>2 of 3. | When you are          |
|                                                                                   |                                                                                     | Closed                       | ▲ Wait List           |
| Add to Cart:                                                                      | Spring Semester 2016 [Re                                                            | g] Shopping Cart             |                       |
| Enter Class Nbr                                                                   | Your enrollm                                                                        | ent shopping cart is         | empty.                |
| Find Classes                                                                      |                                                                                     |                              |                       |
| Class Search                                                                      |                                                                                     |                              |                       |
| My Requirements                                                                   |                                                                                     |                              |                       |
| O My Planner                                                                      |                                                                                     |                              |                       |
| search                                                                            |                                                                                     |                              |                       |
|                                                                                   |                                                                                     |                              |                       |

5) Click the **Search** button

| Search                                           | Plan                                                                                                    | Enroll              | My A     | cademics      |
|--------------------------------------------------|----------------------------------------------------------------------------------------------------|---------------------|----------|---------------|
| my class schedule                                | add drop                                                                                                    | swap                | edit ter | m information |
| Add Classes<br>Enter Search Crite                | eria                                                                                                    |                     | 1-       | -23           |
| earch for Classes                                | 5 [Reg2]                                                                                                    |                     |          |               |
| Select at least 2 search cr<br>Class Search      | iteria. Click Search to view y                                                                                                    | our search results. |          |               |
| Course Subject<br>Course Number<br>Course Career | Biopharmaceuticals<br>ASC<br>Accounting And Finance                                                                                                    |                     |          |               |
| Additional Search Crite                          | Accounting And Finance<br>Advance Topics in Databases<br>Aerospace Engineering<br>Anatomy<br>Applied Aerospace Engineering<br>Applied Bio Sciences<br>Applied Bio Technology |                     |          |               |
| Return to Add Classes                            | Architecture<br>Avionics Engineering<br>BUSINESS PROJECT                                                                                                    | CLEAR               | SEARCH   |               |

6) Click the **Course Subject** list

| Search                                                                                                    | Plan                                                                       | Enroll                   | My     | Academics        |
|----------------------------------------------------------------------------------------------------|----------------------------------------------------------------------------|--------------------------|--------|------------------|
| my class schedule                                                                                                    | add drop                                                                   | swap                     | edit   | term information |
| Add Classes<br>Enter Search Cri                                                                                                    | teria                                                                      |                          | 1      | -2-3             |
| Search for Classes                                                                                                    |                                                                            |                          |        |                  |
| NUST   Spring Semester 2                                                                                                    | 015 [Reg2]                                                                 |                          |        |                  |
| Select at least 2 search                                                                                                    | criteria. Click Search to vie                                              | w your search results.   |        |                  |
| <ul> <li>♥ Class Search</li> <li>Course Subject</li> <li>Course Number</li> <li>Course Career</li> <li>♦ Additional Search Critical</li> </ul> | Humanities<br>is exactly<br>Show Open Classes On<br>Open Entry/Exit Classe | ▼<br>▼<br>lly<br>es Only |        |                  |
| Return to Add Classes                                                                                                    |                                                                            | CLEAR                    | SEARCH | J                |
| <u>Search Plan Enroll</u>                                                                                                    | My Academics                                                               | formation                |        |                  |

| Search                           | Plan                                                                                                    | Enroll              | My A    | cademics       |
|----------------------------------|----------------------------------------------------------------------------------------------------|---------------------|---------|----------------|
| my class schedule                | add drop                                                                                                    | swap                | edit te | rm information |
| Add Classes<br>Enter Search Crit | eria                                                                                                    |                     | I       | -23            |
| earch for Classes                |                                                                                                    |                     |         |                |
| NUST   Spring Semester 20        | 015 [Reg2]                                                                                                    |                     |         |                |
| Class Search<br>Course Subject   | criteria. Click Search to view y                                                                                           | your search result: | 5.      |                |
| Course Number                    | Biopharmaceuticals                                                                                                    | <b>^</b>            |         |                |
| Course Career                    | ASC<br>Accounting And Finance<br>Accounting And Finance<br>Advance Topics in Databases<br>Aerospace Engineering<br>Anatomy |                     |         |                |
| Additional Search Crit           | Applied Aerospace Engineering<br>Applied Bio Sciences<br>Applied Bio Technology                                            |                     |         |                |
| Return to Add Classes            | Architecture<br>Avionics Engineering<br>BUSINESS PROJECT<br>Bachelor of Science                                            | CLEAR               | Search  |                |
|                                  | Bio                                                                                                    |                     |         |                |

7) Select the course subject of the class in which you want to enroll.

- 8) If you know the course number/catalog number then enter it here else, click on the search button.
- 9) Click in the **Course Number** field.
- 10) Click the **Search** button

| Search                                                                                                    |                                       | Plan                                         | Enroll                                                                           |                                                | My Academics                                                      |
|----------------------------------------------------------------------------------------------------|---------------------------------------|----------------------------------------------|----------------------------------------------------------------------------------|------------------------------------------------|-------------------------------------------------------------------|
| my class schedule                                                                                                    | add                                   | drop                                         | swap                                                                             | edit                                           | term information                                                  |
| Add Classes                                                                                                    |                                       |                                              |                                                                                  |                                                | - 1-2-3                                                           |
| Search Results                                                                                                    |                                       |                                              |                                                                                  |                                                |                                                                   |
| When available, click View                                                                                                    | All Section                           | ons to see all :                             | sections of the course                                                           |                                                |                                                                   |
| NUST   Spring Semester 201                                                                                                    | 5 [Rea2]                              |                                              |                                                                                  |                                                |                                                                   |
|                                                                                                    |                                       |                                              |                                                                                  |                                                |                                                                   |
| My Class Schedule                                                                                                    |                                       |                                              | Shopping Cart                                                                    |                                                |                                                                   |
| You are not registered for c                                                                                                    | lasses in th                          | nis term.                                    | Your shopping cart is e                                                          | mpty.                                          |                                                                   |
|                                                                                                    |                                       |                                              |                                                                                  |                                                |                                                                   |
| The following classes match                                                                                                    | YOUR Search                           | h criteria Course                            | e Subject: Humanities.                                                           | Course Num                                     | her is exactly                                                    |
| '100', Show Open Classes                                                                                                    | Only: Yes                             | an enterna cours                             | e otojecti namanties,                                                            | Course man                                     | ber is exactly                                                    |
| Return to Add Classes                                                                                                    |                                       |                                              |                                                                                  |                                                |                                                                   |
|                                                                                                    |                                       |                                              | NEW SEARCH                                                                       |                                                | MODIFY SEARCH                                                     |
|                                                                                                    |                                       |                                              |                                                                                  |                                                |                                                                   |
|                                                                                                    |                                       |                                              | Open                                                                             | Closed                                         | Wait List                                                         |
|                                                                                                    |                                       |                                              | ● <sup>Open</sup>                                                                | Closed                                         | Wait List                                                         |
| ♥ HU 100 - ENG                                                                                                    | LISH                                  |                                              | Open                                                                             | Closed                                         | Wait List                                                         |
| ♥ HU 100 - ENG                                                                                                    | LISH                                  |                                              | Open                                                                             | Closed                                         | Wait List                                                         |
| ♥ HU 100 - ENG                                                                                                    | LISH                                  |                                              | Open                                                                             | Closed                                         | Wait List                                                         |
| ✓ HU 100 - ENG<br>Section <u>A1L-LEC(1045)</u>                                                                                                    | LISH                                  |                                              | Open<br>View All Sectio<br>Status                                                | Closed                                         | Wait List                                                         |
| ✓ HU 100 - ENG<br>Section <u>A1L-LEC(1045)</u><br>Session Regular<br>Days & Time                                                                                                 | LISH                                  | Room                                         | Open<br>View All Sectio<br>Status                                                | Closed                                         | Wait List                                                         |
| <ul> <li>✓ HU 100 - ENG</li> <li>Section AlL-LEC(1045)</li> <li>Session Regular</li> <li>Days &amp; Time</li> <li>Mo 2:00PM - 4</li> </ul>                                       | LISH<br>s                             | Room<br>Classroom 3                          | Open<br>View All Section<br>Status<br>Instructor<br>NAJAM US SEHAR               | Closed ns First Meeting Da 01/27/2015          | Wait List                                                         |
| <ul> <li>✓ HU 100 - ENG</li> <li>Section A1L-LEC(1045)</li> <li>Session Regular</li> <li>Days &amp; Time</li> <li>Mo 2:00PM - 4</li> </ul>                                       | LISH<br>s<br>\$:00PM                  | Room<br>Classroom 3                          | Open<br>View All Sectio<br>Status<br>Instructor<br>NAJAM US SEHAR                | Closed ns First Meeting Da 01/27/2015          | Wait List                                                         |
| <ul> <li>✓ HU 100 - ENG</li> <li>Section AlL-LEC(1045)</li> <li>Session Regular</li> <li>Days &amp; Time</li> <li>Mo 2:00PM - 4</li> </ul>                                       | LISH<br>s                             | Room<br>Classroom 3                          | Open<br>View All Section<br>Status<br>Instructor<br>NAJAM US SEHAR               | Closed ns First Meeting Da 01/27/2015          | Wait List                                                         |
| ✓ HU 100 - ENG<br>Section A1L-LEC(1045)<br>Session Regular<br>Days & Time<br>Mo 2:00PM - 4                                                                                       | LISH<br>s<br>H:00PM                   | Room<br>Classroom 3                          | Open<br>View All Sectio<br>Status<br>Instructor<br>NAJAM US SEHAR<br>NEW SEARCH  | Closed ns First Meeting Da 01/27/2015          | Wait List                                                         |
| ✓ HU 100 - ENG<br>Section A1L-LEC(1045)<br>Session Regular<br>Days & Time<br>Mo 2:00PM - 4                                                                                       | LISH<br>s                             | Room<br>Classroom 3                          | Open<br>View All Section<br>Status<br>Instructor<br>NAJAM US SEHAR<br>NEW SEARCH | Closed<br>ns First<br>Meeting Da<br>01/27/2015 | Wait List                                                         |
| ✓ HU 100 - ENG<br>Section AlL-LEC(1045)<br>Session Regular<br>Days & Time<br>Mo 2:00PM - 4           Return to Add Classes           Search Plan Enroll                          | LISH<br>s<br>k:00PM                   | Room<br>Classroom 3                          | Open<br>View All Section<br>Status<br>Instructor<br>NAJAM US SEHAR<br>NEW SEARCH | Closed ns First Meeting Da 01/27/2015          | Wait List I of 1 Last select class tes - 09/26/2015 MODIFY SEARCH |
| ✓ HU 100 - ENG<br>Section A1L-LEC(1045)<br>Session Regular<br>Days & Time<br>Mo 2:00PM - 4           Return to Add Classes           Search Plan Enroll<br>My Class Schedule Add | LISH<br>s<br>H: 00PM<br><u>My Aca</u> | Room<br>Classroom 3<br>demics<br>Swap Edit 1 | Open<br>View All Sectio<br>Status<br>Instructor<br>NAJAM US SEHAR<br>NEW SEARCH  | Closed  Reeting Da 01/27/2015                  | Wait List                                                         |

11) To select a course, click the Select Class button

| Search                    | Pla                 | an                   | Enroll         |                          | My Academics     |
|---------------------------|---------------------|----------------------|----------------|--------------------------|------------------|
| my class schedule         | add                 | drop                 | swap           | edit                     | term information |
| Add Classes               |                     |                      |                |                          | - 1-2-3          |
| 1. Select classes         | s to add - En       | rollment             | Preferences    |                          |                  |
| Spring Semester 2015 [R   | leg2]   Bachelors   | NUST                 |                |                          |                  |
| HU 100 - ENGLISH          | ł                   |                      |                |                          |                  |
| Class Preferences         |                     |                      |                |                          |                  |
| HU 100-A1L L              | ecture Ope          | n Wait L             | ist 🗌 Wait     | list if class is f       | full             |
| Session Regular Aca       | ademic Session      | Permi                | ssion Nbr      |                          |                  |
| Career Bachelors          |                     | Gradii               | ng Undergi     | raduate Graded           | l                |
|                           |                     | Units                | 2.00           |                          |                  |
|                           |                     |                      |                |                          |                  |
|                           |                     |                      |                | CANCEL                   | Next             |
| Section Component         | Days & Times        | Room                 | Instructor     | Start/E                  | nd Date          |
| A1L Lecture 4:            | o 2:00PM -<br>:00PM | Classroom 3          | NAJAM US SEHAR | 01/27/2015<br>09/26/2015 |                  |
|                           |                     |                      |                |                          |                  |
| <u>Search Plan Enroll</u> | My Academics        |                      |                |                          |                  |
| My Class Schedule Add     | Drop Swap           | Edit <u>Term Inf</u> | ormation       |                          |                  |

12) Check details of the course that you selected and to continue click the 'Next' button.

| my class schedule       add       drop       swap       edit       term information         Add Classes       1 - 2 - 3       1 - 2 - 3       1 - 2 - 3         I. Select classes to add       To select classes for another term, select the term and click Change. When you are satisfied with your class selections, proceed to step 2 of 3.       Image: term of the select term of term of term of term of term of term of term.         Image: Image: Im | Search                                                                                                    |                               | Plan                                                            | E E                                                                      | inroll                                   | Ĺ             | My A      | cademics             |
|----------------------------------------------------------------------------------------------------|----------------------------------------------------------------------------------------------------|-------------------------------|-----------------------------------------------------------------|--------------------------------------------------------------------------|------------------------------------------|---------------|-----------|----------------------|
| Add Classes                                                                                                    | my class schedule                                                                                                   | add                           | drop                                                            | swap                                                                     |                                          | edit          | te        | rm information       |
| To select classes for another term, select the term and click Change. When you are satisfied with your class selections, proceed to step 2 of 3. <ul> <li>HU 100 has been added to your Shopping Cart.</li> </ul> pring Semester 2015 [Reg2]   Bachelors   NUST change term           Open         Closed           Wait List           Add to Cart:         Spring Semester 2015 [Reg2] Shopping Cart           Enter Class Nbr         Delete Class           HU 100-All         Mo 2:00PM -           Classroom 3         N. US           HU 100-All         Mo 2:00PM -                                                                                                    | Add Classes<br>. Select classes to                                                                                  | add                           |                                                                 |                                                                          |                                          |               | — I-      | -23                  |
| HU 100 has been added to your Shopping Cart.         pring Semester 2015 [Reg2]   Bachelors   NUST change term         Open       Closed         Quarter Class Nbr       Spring Semester 2015 [Reg2] Shopping Cart         Delete Class       Days/Times Room       Instructor Units Status         HU 100-All       Mo 2:00PM -       Classroom 3       N. US       2.00                                                                                                    | To select classes for ar<br>satisfied with your clas                                                                | nother te<br>s selectio       | erm, select the t<br>ons, proceed to                            | term and click<br>step 2 of 3.                                           | Change.                                  | When          | you are   |                      |
| Spring Semester 2015 [Reg2]   Bachelors   NUST       change term         Open       Closed       Wait List         Add to Cart:       Spring Semester 2015 [Reg2] Shopping Cart         Enter Class Nbr       Delete       Class         enter       HU 100-A1L       Mo 2:00PM -         Classroom 3       N. US       2.00                                                                                                    | ✔ HU 100 has been                                                                                                   | added t                       | to your Shopp                                                   | ing Cart.                                                                |                                          |               |           |                      |
| (1045) 4.000M                                                                                                    |                                                                                                    |                               |                                                                 |                                                                          |                                          |               |           |                      |
|                                                                                                    | Add to Cart:<br>Enter Class Nbr                                                                                     | Spring S<br>Delete            | Bachelors   N<br>Semester 2015<br>Class<br>HU 100-A1L<br>(1045) | UST chang<br>Open<br>[Reg2] Shopp<br>Days/Times<br>Mo 2:00PM -<br>4:00PM | closed<br>ping Cart<br>Room<br>Classroom | 1<br>3 1<br>S | Wait List | Units Status<br>2.00 |
| Class Search     My Requirements     My Planner     search                                                                                                    | Add to Cart:<br>Enter Class Nbr<br>enter<br>Find Classes<br>Class Search<br>My Requirements<br>My Planner<br>search | Spring S<br>Delete            | Bachelors   N<br>Semester 2015<br>Class<br>HU 100-A1L<br>(1045) | Open<br>(Reg2) Shop<br>Days/Times<br>Mo 2:00PM -<br>4:00PM               | closed<br>ping Cart<br>Room<br>Classroom | 3 S           | Wait List | Units Status<br>2.00 |
| Class Search  My Requirements  My Planner  search                                                                                                    | Add to Cart:<br>Enter Class Nbr<br>Enter Class Nbr<br>Class Search<br>My Requirements<br>My Planner<br>search       | Reg2]  <br>Spring S<br>Delete | Bachelors   N<br>Semester 2015<br>Class<br>HU 100-A1L<br>(1045) | UST chang<br>Open<br>[Reg2] Shop<br>Days/Times<br>Mo 2:00PM -<br>4:00PM  | closed<br>ping Cart<br>Room<br>Classroom | 1<br>3   S    | Wait List | Units Status<br>2.00 |

13) The course that you selected has been added to your cart. Click the **Proceed to step 2 of 3** button.

| Search                                                                                                    | Р                   | lan                   | Enroll           |                | My Academic  | s      |  |  |
|----------------------------------------------------------------------------------------------------|---------------------|-----------------------|------------------|----------------|--------------|--------|--|--|
| my class schedule                                                                                                    | add                 | drop                  | swap             | edit           | term infor   | mation |  |  |
| Add Classes<br>2. Confirm cla                                                                                           | ISSES               | ur request for the    | classes listed l | helow To       | - 1-2-(      | 3      |  |  |
| exit without adding these classes, click Cancel.  Spring Semester 2015 [Reg2]   Bachelors   NUST  Open Closed Wait List |                     |                       |                  |                |              |        |  |  |
| Class                                                                                                    | Description         | Days/Times            | Room             | Instructor     | Units Status |        |  |  |
| HU 100-A1L<br>(1045)                                                                                                    | ENGLISH (Lecture)   | Mo 2:00PM -<br>4:00PM | Classroom 3      | N. US<br>SEHAR | 2.00         |        |  |  |
|                                                                                                    |                     | CANCEL                | PREVIOUS         | FINISH         |              |        |  |  |
|                                                                                                    |                     |                       |                  | _              |              |        |  |  |
| <u>Search Plan Enro</u>                                                                                                 | My Academics        | i                     |                  |                |              |        |  |  |
| My Class Schedule A                                                                                                    | dd Drop <u>Swap</u> | Edit Term Informa     | ation            |                |              |        |  |  |
| go to                                                                                                    | <b>v</b> (>>)       |                       |                  |                |              |        |  |  |

14) Status of your class is shown here.

15) Click the Finish Enrolling button.

| Search                                             |             | Plan                                     | Enroll                 | My Academics           |
|----------------------------------------------------|-------------|------------------------------------------|------------------------|------------------------|
| my class schedule                                  | add         | drop                                     | swap                   | edit term information  |
| Add Classes                                        |             |                                          |                        | 1_2_3                  |
| 3. View results                                    |             |                                          |                        |                        |
| View the following                                 | status repo | ort for enrollment o                     | onfirmations and erro  | ors:                   |
|                                                    |             |                                          |                        |                        |
| Spring Semester 2015 [Re                           | g2]   Bache | lors   NUST                              |                        |                        |
|                                                    |             |                                          |                        |                        |
|                                                    | 🖌 🗸 S       | uccess: enrolled                         | X Erro                 | r: unable to add class |
| Class                                              |             | Message                                  |                        | Status                 |
| HU 100                                             |             | Success: This class l                    | has been added to your | schedule.              |
|                                                    |             |                                          | My CLASS SCHEDULE      | ADD ANOTHER CLASS      |
|                                                    |             |                                          |                        | Abb Altonick Ochoo     |
|                                                    |             |                                          |                        |                        |
|                                                    |             |                                          |                        |                        |
| <u>Search Plan Enroll</u>                          | My Acade    | mics                                     |                        |                        |
| <u>Search Plan Enroll</u><br>My Class Schedule Add | My Acade    | e <b>mics</b><br>vap <u>Edit Term In</u> | formation              |                        |

- 16) If status of the class is Success that means you are successfully enrolled in the class
- 17) If the status of the class is Error that means you are unable to enroll in this class.Please see the message against the class for details.
- 18) To enroll in another course, click 'Add another class' button
- 19) To see the schedule of your classes, click the My Class Schedule button.

| Search                  | Plan                  |                      | Enroll            |                    |              | My Academ  | ics      |
|-------------------------|-----------------------|----------------------|-------------------|--------------------|--------------|------------|----------|
| my class schedule       | add                   | drop                 | swap              | e                  | edit         | term info  | ormation |
| My Class Schedule       |                       |                      |                   |                    |              |            |          |
| Select Display Option   | )List View 🛛          | Weekly Calen         | dar View          |                    |              |            |          |
| Spring Semester 2015    | [Reg2]   Bache        | lors   NUST          | change ter        | m                  |              |            |          |
| ▼ Class Schedule Filte  | r Options             |                      |                   |                    |              |            |          |
| Show Enrolled Classe    | s 🕑 Show Dro          | pped Classes         | 🗹 Show Wa         | itlisted (         | Classes      | filter     |          |
|                         |                       |                      |                   |                    |              |            |          |
| HU 100 - ENGLISH        |                       |                      |                   |                    | <b>a</b> 1   | n II:      |          |
| Status Units Grading    | lusta Gradad          |                      |                   |                    | Grade        | Deadlines  |          |
| Class                   | date Graded           |                      |                   |                    |              | 20         |          |
| Nbr Section Component   | Days & Times          | Room                 | Instructor        | Start/E            | nd Dat       | e URL      |          |
| 1045 <u>A1L</u> Lecture | Mo 2:00PM -<br>4:00PM | Classroom 3          | NAJAM US<br>SEHAR | 01/27/2<br>09/26/2 | 015 -<br>015 |            |          |
|                         |                       |                      |                   | Pri                | inter Frie   | endly Page |          |
| Search Plan Enroll M    | y Academics           |                      |                   |                    |              |            |          |
| My Class Schedule Add D | )rop <u>Swap</u> Edi  | t <u>Term Inform</u> | nation            |                    |              |            |          |
| go to 🔻                 | »                     |                      |                   |                    |              |            |          |

- 20) Your class schedule is shown here. If enrollment is successful, you could see the selected course.
- 21) To see only the enrolled courses, uncheck Show Dropped Class and Show Waitlisted Classes option.
- 22) Click the Show Dropped Classes option
- 23) To uncheck Show Waitlisted Classes, Click the Show Waitlisted Classes option.

| Search                                          | Plan                                       |                              | Enroll                  |                            | My Academic | s      |
|-------------------------------------------------|--------------------------------------------|------------------------------|-------------------------|----------------------------|-------------|--------|
| my class schedule                               | add                                        | drop                         | swap                    | edit                       | term infor  | mation |
| My Class Schedule                               | •                                          |                              |                         |                            |             |        |
| Select Display Option                           | List View 🔵                                | Weekly Caler                 | idar View<br>change ter | m                          |             |        |
| Class Schedule Filte                            | er Options                                 | nned Classes                 | Show Wa                 | itlisted Classe            | filter      |        |
| HU 100 - ENGLISH                                |                                            |                              |                         |                            |             |        |
| Status Units Grading                            |                                            |                              |                         | Grade                      | Deadlines   |        |
| Enrolled 2.00 Undergrad                         | duate Graded                               |                              |                         |                            | 3           |        |
| Class<br>Nbr Section Component                  | Days & Times                               | Room                         | Instructor              | Start/End Dat              | te URL      |        |
| 1045 <u>A1L</u> Lecture                         | Mo 2:00PM -<br>4:00PM                      | Classroom 3                  | NAJAM US<br>SEHAR       | 01/27/2015 -<br>09/26/2015 |             |        |
|                                                 |                                            |                              |                         | Printer Fr                 | iendly Page |        |
| Search Plan Enroll M<br>My Class Schedule Add D | <b>ly Academics</b><br>Prop <u>Swap Ed</u> | <u>it</u> <u>Term Inform</u> | mation                  |                            |             |        |

- 24) Click the filter button
- 25) Now you could only see the classes in which you are enrolled. Filter can also be applied in a similar way to show the dropped classes.

#### Self-service enrollment for lecture and lab courses

Student can enroll himself using his self-service enrollment feature for lecture and lab component courses. Following are the steps.

- 1) Click the **Self-Service** link
- 2) Click on **Enrollment** link
- 3) Click on Enrollment: Add Class link
- 4) Click the **Class Search** option
- 5) Click the **Search** button to enroll into your required course.

| Search                                                                                                    |                                                                       | Plan                                                                   | Enroll                                         | 1                                                                                                    | My Academics     |
|----------------------------------------------------------------------------------------------------|-----------------------------------------------------------------------|------------------------------------------------------------------------|------------------------------------------------|----------------------------------------------------------------------------------------------------|------------------|
| my class schedule                                                                                                   | add                                                                   | drop                                                                   | swap                                           | edit                                                                                                    | term information |
| dd Classes                                                                                                    |                                                                       |                                                                        |                                                |                                                                                                    |                  |
| inter Search Cr                                                                                                    | iteria                                                                |                                                                        |                                                |                                                                                                    |                  |
| urch for Classes                                                                                                    |                                                                       |                                                                        |                                                |                                                                                                    |                  |
| UST   Spring Semester                                                                                               | 2015 [Reg2]                                                           |                                                                        |                                                |                                                                                                    |                  |
| usi I spring semester                                                                                               | 2013 [Reg2]                                                           |                                                                        |                                                |                                                                                                    |                  |
|                                                                                                    |                                                                       |                                                                        |                                                | Ite                                                                                                    |                  |
| elect at least 2 search                                                                                             | h criteria. Clic                                                      | k Search to view                                                       | your search resu                               | iits.                                                                                                    |                  |
| elect at least 2 search                                                                                             | h criteria. Clicl                                                     | k Search to view                                                       | your search resu                               | iits.                                                                                                    |                  |
| elect at least 2 searcl<br>7 Class Search                                                                           | h criteria. Clicl                                                     | k Search to view                                                       | your search resu                               | iits.                                                                                                    |                  |
| elect at least 2 searcl<br>7 Class Search<br>Course Subject                                                         | Computer S                                                            | k Search to view<br>Sciences                                           | your search resu                               | iits.                                                                                                    |                  |
| elect at least 2 search<br>7 Class Search<br>Course Subject<br>Course Number                                        | Computer S                                                            | k Search to view<br>Sciences                                           | vour search resu<br>v 100                      |                                                                                                    |                  |
| Class Search<br>Course Subject<br>Course Number<br>Course Career                                                    | Computer S<br>is exactly<br>Bachelors                                 | k Search to view<br>Sciences                                           | vour search resu<br>v<br>v<br>100<br>v         |                                                                                                    |                  |
| elect at least 2 search<br>7 Class Search<br>Course Subject<br>Course Number<br>Course Career                       | Computer S<br>is exactly<br>Bachelors<br>Show O                       | k Search to view<br>Sciences                                           | vour search resu<br>v<br>100<br>v              |                                                                                                    |                  |
| elect at least 2 search<br>7 Class Search<br>Course Subject<br>Course Number<br>Course Career                       | Computer S<br>is exactly<br>Bachelors<br>Show O<br>Open Er            | k Search to view<br>Sciences<br>Ppen Classes Only<br>ntry/Exit Classes | vour search resu<br>v<br>v<br>100<br>v<br>Only |                                                                                                    |                  |
| elect at least 2 search<br>7 Class Search<br>Course Subject<br>Course Number<br>Course Career                       | Computer S<br>is exactly<br>Bachelors<br>Show O<br>Open Er            | k Search to view<br>Sciences<br>Open Classes Only<br>ntry/Exit Classes | vour search resu<br>v<br>100<br>v<br>Only      |                                                                                                    |                  |
| elect at least 2 search<br>Class Search<br>Course Subject<br>Course Number<br>Course Career                         | Computer S<br>is exactly<br>Bachelors<br>Show O<br>Open Er<br>riteria | k Search to view<br>Sciences<br>Ipen Classes Only<br>ntry/Exit Classes | vour search resu<br>v<br>loo<br>v<br>Only      |                                                                                                    |                  |
| elect at least 2 search<br>Class Search<br>Course Subject<br>Course Number<br>Course Career<br>Additional Search Co | Computer S<br>is exactly<br>Bachelors<br>Show O<br>Open Er<br>riteria | k Search to view<br>Sciences<br>pen Classes Only<br>ntry/Exit Classes  | V IDD V IDD V IDD V IDD V IDD V CLEAR          | Several Control of the second second se |                  |

6) Select the **Course Subject** of the class in which you want to enroll. Click an entry in the list.

| Search                            |                   | Plan             |                  | Enroll          |           | My Academics     |
|-----------------------------------|-------------------|------------------|------------------|-----------------|-----------|------------------|
| my class schedule                 | add               | drop             | SWa              | ар              | edit      | term information |
| dd Classes                        |                   |                  |                  |                 |           | - 1-2-3          |
| earch Results                     |                   |                  |                  |                 |           |                  |
| hen available, click Vie          | w All Secti       | ons to see al    | l sections of th | e course.       |           |                  |
| UST   Spring Semester 20          | )15 [Reg2]        |                  |                  |                 |           |                  |
| u Class Schotula                  |                   | show all         | Shopping Car     | <u>t</u>        |           |                  |
| y class schedule                  |                   | 31017 011        | Your shopping    | g cart is empty |           |                  |
| IU 100 Mo 2:00P<br>Classroor      | M - 4:00PM<br>n 3 |                  |                  |                 |           |                  |
|                                   |                   |                  | ]                |                 |           |                  |
| he following classes mate         | h your sear       | th criteria Cour | rse Subject: Con | unuter Scienc   | es. Cou   | rse Number is    |
| xactly ' <b>100</b> ', Course Car | eer: Bache        | lors, Show O     | pen Classes Only | Yes, Class      | Nbr: '30  | 58'              |
| Return to Add Classes             |                   |                  |                  |                 |           |                  |
|                                   |                   |                  | New S            | SEARCH          |           | MODIFY SEARCH    |
|                                   |                   |                  | Open             | Close           | d         | Vait List        |
|                                   |                   |                  | •                |                 |           |                  |
| ▼ CS 100 - Int                    | oduction          | to Databa        |                  |                 |           |                  |
|                                   | Succion           | to batabas       |                  |                 |           |                  |
|                                   |                   |                  | View A           | III Sections    | First     | I Of I I Last    |
| Section A1P-PRI(3068              | 0                 |                  | Stat             | us 🔵            |           | select class     |
| Session Regular                   |                   |                  |                  |                 |           |                  |
| Days & Tim                        | es Roo            | m                | Instructor       | Meeting         | Dates     |                  |
| ТВА                               | ТВА               |                  | FARHAN RIAZ      | 01/27/201       | 15 - 09/2 | 6/2015           |
|                                   |                   |                  |                  |                 |           |                  |
|                                   |                   |                  |                  |                 |           |                  |
| eturn to Add Classes              |                   |                  | New S            | BEARCH          |           | MODIFY SEARCH    |
|                                   |                   |                  |                  |                 |           |                  |
| Search Plan Enro                  | ll Mv Aca         | demics           |                  |                 |           |                  |
|                                   |                   |                  |                  |                 |           |                  |
| My Class Schedule Ac              | d Drop            | Swap Edit        | Term Information | on              |           |                  |
| My Class Schedule Ac              |                   | Swap Edit        | Term Information | on              |           |                  |

7) Select the class in which you want to enroll. The lab associated with class will be automatically added. Click the **Select Class** link.

| S               | earch            |                        | Plar       | ı               |          | Enr       | roll   |          | My Acade  | mics     |
|-----------------|------------------|------------------------|------------|-----------------|----------|-----------|--------|----------|-----------|----------|
| my class se     | chedule          | add                    |            | drop            |          | swap      |        | edit     | term in   | formatio |
| Add Cla         | sses<br>t classe | es to add              | l - Rela   | ated C          | lass     | Section   | 15     |          | - 1-2     | -3       |
| Spring Seme     | ster 2015 [      | [Reg2]   Bac           | helors   N | UST             |          |           |        |          |           |          |
| CS 100 -        | Introdu          | ction to D             | atabase    | e               |          |           |        |          |           |          |
| Primary selecte | d: Se            | ction A1P<br>Room: TBA |            |                 |          |           |        |          |           |          |
|                 |                  |                        |            |                 | Open     |           | Closed |          | Wait List |          |
| You will a      | utomatic         | ally be enr            | olled in   | the fol         | lowing   | related c | lass:  |          |           |          |
|                 | Section          | Sc                     | hedule     |                 | R        | oom       | I      | nstructo | r Status  |          |
| Lecture         | <u>A1L</u>       | MoWe 11:0<br>12:00PM   | 00AM -     |                 | Classro  | om 8      | F. R   | IAZ      |           |          |
| Laboratory      | <u>A1B</u>       | Fr 2:00AM              | - 4:00A    | M               | GPL      |           | F. R   | IAZ      |           |          |
|                 |                  |                        |            |                 |          |           | CANCE  | il.      | Next      |          |
|                 |                  |                        |            |                 |          |           |        |          |           |          |
| Search Pl       | an <u>Enro</u>   | II <u>My Acad</u>      | demics     |                 |          |           |        |          |           |          |
| My Class Sch    | edule Ad         | ld Drop S              | Swap Ed    | dit <u>Tern</u> | n Inform | ation     |        |          |           |          |
|                 |                  |                        |            |                 |          |           |        |          |           |          |
| go to           |                  | • •                    |            |                 |          |           |        |          |           |          |

8) Click the **Next** Link

|           |              |                |              | rian       |      |           | E       | nion  |            |                    | IVI            | y Acade       | nics      |
|-----------|--------------|----------------|--------------|------------|------|-----------|---------|-------|------------|--------------------|----------------|---------------|-----------|
| my clas   | ss schedule  |                | add          |            | droj | D I       | swap    |       |            | edit               |                | term in       | formation |
| Add C     | lasses       |                |              |            |      |           |         |       |            |                    | — r            | <b>1</b> —[2] | -3        |
| 1. Sel    | ect class    | es to          | add          | - Enro     | olln | nent P    | referei | ice   | s          |                    |                |               |           |
| Spring Se | emester 2015 | [Reg2]         | Bach         | elors   Ni | JST  |           |         |       |            |                    |                |               |           |
| CS 10     | 0 - Introdu  | ction          | to Da        | itabase    |      |           |         |       |            |                    |                |               |           |
| Class Pr  | references   |                |              |            |      |           |         |       |            |                    |                |               |           |
| CS 100-   | A1B          | Labor          | ratory       | Open       |      | Wait List | . (     | Wa    | ait list i | f class            | is full        |               |           |
| CS 100-   | A1L          | Lectu          | ire          | Open       |      | Permissi  | ion Nbr |       |            |                    |                |               |           |
| CS 100-   | A1P          | Prima          | ary          | Open       |      | Grading   |         | Under | rgradua    | te Gra             | ded            |               |           |
| Session   | Regular A    | Academ         | nic Sess     | ion        |      | Units     |         | 3.00  |            |                    |                |               |           |
| Career    | Bachelors    | 5              |              |            |      |           |         |       |            |                    |                |               |           |
|           |              |                |              |            |      |           |         |       |            |                    |                |               |           |
|           |              |                |              |            |      |           |         | _     | CAN        | CEL                | N              | EXT           |           |
| Section   | Component    | Da             | ays & T      | imes       |      | Room      | Inst    | ructo | or         | Star               | rt/End         | Date          |           |
| A1B       | Laboratory   | Fr 2:0         | 0AM - 4      | :00AM      | GPL  |           | FARHAN  | RIAZ  |            | 01/27/3<br>09/26/3 | 2015 -<br>2015 |               |           |
| A1L       | Lecture      | MoWe<br>12:00F | 11:00A<br>PM | м -        | Clas | sroom 8   | FARHAN  | RIAZ  | : (        | 01/27/3<br>09/26/3 | 2015 -<br>2015 |               |           |
| A1P       | Primary      |                |              |            | тва  |           | FARHAN  | RIAZ  | : (        | 01/27/3<br>09/26/3 | 2015 -<br>2015 |               |           |

| Scarch                                                                                                    |                           | Plan                                                                                                 |                                                                                              | Enroll                                                   | My                                                      | Academics                       |
|----------------------------------------------------------------------------------------------------|---------------------------|----------------------------------------------------------------------------------------------------|----------------------------------------------------------------------------------------------|----------------------------------------------------------|---------------------------------------------------------|---------------------------------|
| my class schedule                                                                                                    | add                       | drop                                                                                                 | swag                                                                                         | o 📗                                                      | edit t                                                  | erm information                 |
| dd Classes                                                                                                    |                           |                                                                                                    |                                                                                              |                                                          | 1                                                       | -2-3                            |
| . Select classes t                                                                                                    | o add                     |                                                                                                    |                                                                                              |                                                          | _                                                       |                                 |
| To select classes for<br>satisfied with your cla                                                                        | another te<br>ass selecti | erm, select the<br>ons, proceed                                                                      | e term and click<br>to step 2 of 3.                                                          | Change. W                                                | hen you are                                             |                                 |
| CS 100 has bee                                                                                                    | n added t                 | to your Shon                                                                                         | ning Cart.                                                                                   |                                                          |                                                         |                                 |
|                                                                                                    | in added t                | to your shop                                                                                         | ping cart.                                                                                   |                                                          |                                                         |                                 |
|                                                                                                    |                           |                                                                                                    |                                                                                              |                                                          |                                                         |                                 |
|                                                                                                    |                           |                                                                                                    |                                                                                              |                                                          |                                                         |                                 |
| pring Semester 2015                                                                                                    | [Reg2]                    | Bachelors                                                                                            | NUST chan                                                                                    | ge term                                                  |                                                         |                                 |
|                                                                                                    |                           |                                                                                                    |                                                                                              |                                                          |                                                         |                                 |
|                                                                                                    |                           |                                                                                                    |                                                                                              |                                                          |                                                         |                                 |
|                                                                                                    |                           |                                                                                                    |                                                                                              |                                                          |                                                         |                                 |
|                                                                                                    |                           |                                                                                                    | Open                                                                                         | Closed                                                   | Wait Li                                                 | st                              |
|                                                                                                    |                           |                                                                                                    | Open                                                                                         | Closed                                                   | ▲ <sup>Wait Lit</sup>                                   | st                              |
| Add to Cart:                                                                                                    | Spring                    | Semester 201                                                                                         | Open                                                                                         | Closed                                                   | AWait Li                                                | st                              |
| Add to Cart:<br>Enter Class Nbr                                                                                         | Spring 3                  | Semester 201<br>Class                                                                                | Open<br>15 [Reg2] Shop<br>Days/Times                                                         | Closed<br>ping Cart<br>Room                              | Wait Li                                                 | st<br>Units Status              |
| Add to Cart:<br>Enter Class Nbr                                                                                         | Spring :<br>Delete        | Semester 201<br>Class<br><u>CS 100-A1P</u><br>(3068)                                                 | Open<br>15 [Reg2] Shop<br>Days/Times                                                         | Closed<br>ping Cart<br>Room<br>TBA                       | Wait Li                                                 | Vunits Status                   |
| Add to Cart:<br>Enter Class Nbr<br>enter<br>Find Classes<br>© Class Search                                              | Spring :<br>Delete        | Semester 201<br>Class<br><u>CS 100-A1P</u><br>(3068)<br>CS 100-A1L<br>(3070)                         | Open<br>5 [Reg2] Shop<br>Days/Times<br>MoWe<br>11:00AM -<br>12:00PM                          | Closed<br>ping Cart<br>Room<br>TBA<br>Classroom 8        | Wait Li<br>Instructor<br>F. RIAZ<br>F. RIAZ             | st<br>Units Status<br>3.00      |
| Add to Cart:<br>Enter Class Nbr<br>enter<br>Find Classes<br>© Class Search<br>O My Requirements                         | Spring :<br>Delete        | Semester 201<br>Class<br><u>CS 100-A1P</u><br>(3068)<br>CS 100-A1L<br>(3070)<br>CS 100-A1B<br>(3069) | Open<br>5 [Reg2] Shop<br>Days/Times<br>MoWe<br>11:00AM -<br>12:00PM<br>Fr 2:00AM -<br>4:00AM | Closed<br>ping Cart<br>Room<br>TBA<br>Classroom 8<br>GPL | Wait Lie<br>Instructor<br>F. RIAZ<br>F. RIAZ<br>F. RIAZ | st<br>Units Status<br>3.00<br>0 |
| Add to Cart:<br>Enter Class Nbr<br>enter<br>Find Classes<br>© Class Search<br>O My Requirements<br>O My Planner         | Spring :<br>Delete        | Semester 201<br>Class<br><u>CS 100-A1P</u><br>(3068)<br>CS 100-A1L<br>(3070)<br>CS 100-A1B<br>(3069) | Open<br>5 [Reg2] Shop<br>Days/Times<br>MoWe<br>11:00AM -<br>12:00PM<br>Fr 2:00AM -<br>4:00AM | Closed<br>ping Cart<br>Room<br>TBA<br>Classroom 8<br>GPL | Wait Lie<br>Instructor<br>F. RIAZ<br>F. RIAZ<br>F. RIAZ | st Units Status<br>3.00 0       |
| Add to Cart:<br>Enter Class Nbr<br>enter<br>Find Classes<br>© Class Search<br>O My Requirements<br>O My Planner         | Spring :<br>Delete        | Semester 201<br>Class<br><u>CS 100-A1P</u><br>(3068)<br>CS 100-A1L<br>(3070)<br>CS 100-A1B<br>(3069) | Open<br>5 [Reg2] Shop<br>Days/Times<br>MoWe<br>11:00AM -<br>12:00PM<br>Fr 2:00AM -<br>4:00AM | Closed<br>ping Cart<br>Room<br>TBA<br>Classroom 8<br>GPL | Wait Lie<br>Instructor<br>F. RIAZ<br>F. RIAZ<br>F. RIAZ | st Units Status<br>3.00 0       |
| Add to Cart:<br>Enter Class Nbr<br>enter<br>Find Classes<br>© Class Search<br>My Requirements<br>My Planner<br>search   | Spring Spring             | Semester 201<br>Class<br><u>CS 100-A1P</u><br>(3068)<br>CS 100-A1L<br>(3070)<br>CS 100-A1B<br>(3069) | Open<br>5 [Reg2] Shop<br>Days/Times<br>MoWe<br>11:00AM -<br>12:00PM<br>Fr 2:00AM -<br>4:00AM | Closed<br>ping Cart<br>Room<br>TBA<br>Classroom 8<br>GPL | Wait Lie<br>Instructor<br>F. RIAZ<br>F. RIAZ<br>F. RIAZ | st Units Status<br>3.00 0       |
| Add to Cart:<br>Enter Class Nbr<br>enter<br>Find Classes<br>© Class Search<br>My Requirements<br>My Planner<br>search   | Spring Spring             | Semester 201<br>Class<br><u>CS 100-A1P</u><br>(3068)<br>CS 100-A1L<br>(3070)<br>CS 100-A1B<br>(3069) | Open<br>5 [Reg2] Shop<br>Days/Times<br>MoWe<br>11:00AM -<br>12:00PM<br>Fr 2:00AM -<br>4:00AM | Closed<br>ping Cart<br>Room<br>TBA<br>Classroom 8<br>GPL | Wait Lie<br>Instructor<br>F. RIAZ<br>F. RIAZ<br>F. RIAZ | st Units Status<br>3.00 0       |
| Add to Cart:<br>Enter Class Nbr<br>enter<br>Find Classes<br>© Class Search<br>O My Requirements<br>My Planner<br>search | Spring<br>Delete          | Semester 201<br>Class<br><u>CS 100-A1P</u><br>(3068)<br>CS 100-A1L<br>(3070)<br>CS 100-A1B<br>(3069) | Open<br>5 [Reg2] Shop<br>Days/Times<br>MoWe<br>11:00AM -<br>12:00PM<br>Fr 2:00AM -<br>4:00AM | Closed<br>ping Cart<br>Room<br>TBA<br>Classroom 8<br>GPL | Wait Lie<br>Instructor<br>F. RIAZ<br>F. RIAZ<br>F. RIAZ | st Units Status<br>3.00 0       |

- 9) You can see that both lecture and lab have been added in your shopping cart
- 10) Click the Next link
- 11) Click the Proceed to Step 2 of 3 links.
- 12) Added classes in shopping card will be registered.

| Search               | Plan                                     |                           | Enroll           |            | My Academ    | ics      |
|----------------------|------------------------------------------|---------------------------|------------------|------------|--------------|----------|
| my class schedule    | add                                      | drop                      | swap             | edit       | term info    | ormation |
| Add Classes          |                                          |                           |                  |            | - 1-2-       | -3       |
| 2. Confirm cla       | asses                                    |                           |                  |            |              |          |
| Click Finish Enro    | lling to process your i                  | request for the           | classes listed l | below. To  |              |          |
| exit without add     | ing these classes, clic                  | k Cancel.                 |                  |            |              |          |
| Spring Semester 2015 | [Reg2]   Bachelors   NU                  | ST                        |                  |            |              |          |
|                      |                                          |                           |                  |            |              | 1        |
|                      |                                          | Open                      | Close            | d 🛆 W      | /ait List    |          |
| Class                | Description                              | Days/Times                | Room             | Instructor | Units Status | •        |
| CS 100-A1P<br>(3068) | Introduction to<br>Database (Primary)    |                           | тва              | F. RIAZ    | 3.00         |          |
| CS 100-A1L<br>(3070) | Introduction to<br>Database (Lecture)    | MoWe 11:00AM<br>- 12:00PM | Classroom 8      | F. RIAZ    |              |          |
| CS 100-A1B<br>(3069) | Introduction to<br>Database (Laboratory) | Fr 2:00AM -<br>4:00AM     | GPL              | F. RIAZ    |              |          |
|                      |                                          | CANCEL                    | Previous         | FINISH     | ENROLLING    |          |
|                      |                                          |                           |                  |            |              | -        |
| Search Plan Eng      | oll My Academics                         |                           |                  |            |              |          |
| My Class Schedule A  | <u>dd Drop Swap Edi</u>                  | t Term Informa            | ition            |            |              |          |
| ao to                | <b>v</b> (3)                             |                           |                  |            |              |          |
|                      |                                          |                           |                  |            |              |          |

| oodron                                                                |                     | Plan                                                          | Enroll                                                   | N I              | ly Academics              |
|-----------------------------------------------------------------------|---------------------|---------------------------------------------------------------|----------------------------------------------------------|------------------|---------------------------|
| my class schedule                                                     | add                 | drop                                                          | swap                                                     | edit             | term information          |
| Add Classes                                                           |                     |                                                               |                                                          |                  | 1-2-3                     |
| 3. View results                                                       |                     |                                                               |                                                          |                  |                           |
| View the following                                                    | status rep          | ort for enrollment o                                          | confirmations and en                                     | rors:            |                           |
|                                                                       |                     |                                                               |                                                          |                  |                           |
| Spring Semester 2015 [R                                               | eo21   Bach         | elors   NUST                                                  |                                                          |                  |                           |
|                                                                       | -3-1   5550         |                                                               |                                                          |                  |                           |
|                                                                       | 🖌 S                 | Success: enrolled                                             | 🗶 Err                                                    | or: unable to ad | ld class                  |
|                                                                       | •                   |                                                               | **                                                       |                  |                           |
| -                                                                     |                     |                                                               |                                                          |                  |                           |
| Class                                                                 |                     | Message                                                       |                                                          |                  | Status                    |
| Class<br>CS 100                                                       |                     | Message<br>Success: This class                                | has been added to you                                    | schedule.        | Status                    |
| Class<br>CS 100                                                       |                     | Message<br>Success: This class                                | has been added to your                                   | schedule.        | Status                    |
| Class<br>CS 100                                                       |                     | Message<br>Success: This class                                | has been added to your<br>My Class Schedule              | schedule.        | Status<br>V<br>THER CLASS |
| Class<br>CS 100                                                       |                     | Message<br>Success: This class                                | has been added to your<br>My Class Schedule              | ADD ANO          | Status                    |
| Class<br>CS 100<br><u>Search Plan Enroll</u>                          | My Acade            | Message<br>Success: This class                                | has been added to your<br>My Class Schedule              | ADD ANO          | Status<br>V<br>THER CLASS |
| Class<br>CS 100<br><u>Search Plan Enroll</u><br>My Class Schedule Add | My Acade            | Message<br>Success: This class I<br>emics<br>wap Edit Term In | has been added to your<br>MY CLASS SCHEDULE<br>formation | ADD ANO          | Status<br>V<br>THER CLASS |
| Class<br>CS 100<br>Search Plan Enroll<br>My Class Schedule Add        | My Acade<br>Drop St | Message<br>Success: This class I<br>emics<br>wap Edit Term In | has been added to your<br>My Class Schedule<br>formation | ADD ANO          | Status<br>V<br>THER CLASS |

- 13) Status of your class and lab are shown here. Click the Finish Enrolling link
- 14) If status of the class is Success that means you are successfully enrolled in the class
- 15) If the status of the class is Error that means you are unable to enroll in this class. Please see the message against the class for details.
- 16) To enroll in another course, click 'Add another class' button
- 17) To see the schedule of your classes, click the My Class Schedule button.

## **Self-Service Dropping Course**

Student can drop a course from his self-service using following steps.

- 1. Click on Self-Service link
- 2. Click on **Enrollment** link
- 3. Click the Enrollment: Drop Classes link

|                              | Search                                                      |         | Plan                                    | Enroll     |          | My Acad | lemics      |
|------------------------------|-------------------------------------------------------------|---------|-----------------------------------------|------------|----------|---------|-------------|
| my                           | class schedule add                                          | d       | drop                                    | swap       | edit     | term    | information |
| Dro<br>Sele                  | op Classes<br>ect Term                                      |         |                                         |            |          | 1-3     | 2-3         |
| Sele                         | ct a term then click C                                      | ontinue | e.<br>Career                            | Institutio | n        |         |             |
| 0                            | Spring Semester 2015 [Re                                    | eg]     | Bachelors                               | NUST       |          |         |             |
| ۲                            | Spring Semester 2015 [Re                                    | eg2]    | Bachelors                               | NUST       |          |         |             |
|                              |                                                             |         |                                         |            | Continue |         |             |
| <u>Sear</u><br>My C<br>go te | r <u>ch Plan Enroll My A</u><br>lass Schedule Add Dro<br>o▼ | Academ  | <u>ics</u><br>2 <u>Edit Term Inforn</u> | nation     |          |         |             |

4. Select your current term here for which you want to drop a class.

|                              | Search                                                        | Plan                                                    | Enroll      |          | My Academics     |
|------------------------------|---------------------------------------------------------------|---------------------------------------------------------|-------------|----------|------------------|
| my                           | class schedule add                                            | drop                                                    | swap        | edit     | term information |
| Dro<br>Sele                  | op Classes<br>ect Term                                        |                                                         |             |          | 1-2-3            |
| Sele                         | ct a term then click Contin                                   | le.                                                     | Institution |          |                  |
|                              | Sering Competer 2015 [Bool                                    | Bashalarr                                               | NUCT        |          |                  |
| •                            | Spring Semester 2015 [Reg2]                                   | Bachelors                                               | NUST        |          |                  |
|                              |                                                               |                                                         | (           | Continue | I                |
| <u>Sear</u><br>My C<br>go te | r <u>ch Plan Enroll My Acade</u><br>Hass Schedule Add Drop Sw | <mark>mics</mark><br>ap <u>Edit</u> <u>Term Informa</u> | tion        |          |                  |

- 5. Click the **Radio button** option
- 6. Click the **Continue** button

|        | Search                                                                                                    | Plan                                                                                                    | ][]                                                                                                    | Enroll                                           | 1                                                                        | Му Аса                  | ademics          |
|--------|----------------------------------------------------------------------------------------------------|----------------------------------------------------------------------------------------------------|----------------------------------------------------------------------------------------------------|--------------------------------------------------|--------------------------------------------------------------------------|-------------------------|------------------|
| my cla | ass schedule                                                                                                    | add                                                                                                    | drop                                                                                                    | swap                                             | edit                                                                     | tern                    | n informatior    |
| Drop   | Classes                                                                                                    |                                                                                                    |                                                                                                    |                                                  |                                                                          | · []-                   |                  |
| 1. Se  | lect classes                                                                                                    | s to drop                                                                                                    |                                                                                                    |                                                  |                                                                          |                         |                  |
| Sele   | ect the classes t                                                                                                   | o drop and click Dro                                                                                                    | p Selected Class                                                                                                    | ses.                                             |                                                                          |                         |                  |
|        |                                                                                                    |                                                                                                    |                                                                                                    |                                                  |                                                                          |                         |                  |
|        |                                                                                                    |                                                                                                    | _                                                                                                    |                                                  |                                                                          |                         |                  |
| Spring | Semester 201                                                                                                    | 15 [Reg2]   Bachelo                                                                                                    | ors   NUST                                                                                                    | change term                                      |                                                                          |                         |                  |
|        |                                                                                                    |                                                                                                    |                                                                                                    |                                                  |                                                                          |                         |                  |
|        |                                                                                                    |                                                                                                    |                                                                                                    |                                                  |                                                                          |                         |                  |
|        |                                                                                                    |                                                                                                    | ✓Enrolled                                                                                                    | (⊗ <sup>Dropp</sup>                              | ed 🔺                                                                     | /ait Liste              | d                |
| Select | Class                                                                                                    | Description                                                                                                    | Enrolled Days/Times                                                                                                    | Room                                             | ed 🛕 W                                                                   | /ait Liste              | d<br>Status      |
| Select | Class<br><u>CS 100-A1P</u><br>(3068)                                                                                | Description<br>Introduction to<br>Database (Primary)                                                                                                    | Days/Times                                                                                                    | Room<br>TBA                                      | ed AW                                                                    | Vait Liste              | d<br>Status      |
| Select | Class<br><u>CS 100-A1P</u><br>(3068)<br>CS 100-A1B<br>(3069)                                                        | Description<br>Introduction to<br>Database (Primary)<br>Introduction to<br>Database<br>(Laboratory)                                                               | Days/Times<br>Fr 2:00AM -<br>4:00AM                                                                                                 | Room<br>TBA<br>GPL                               | Instructor<br>F. RIAZ<br>F. RIAZ                                         | Units S                 | d<br>Status      |
| Select | Class<br>CS 100-A1P<br>(3068)<br>CS 100-A1B<br>(3069)<br>CS 100-A1L<br>(3070)                                       | Description<br>Introduction to<br>Database (Primary)<br>Introduction to<br>Database<br>(Laboratory)<br>Introduction to<br>Database (Lecture)                      | Enrolled<br>Days/Times<br>Fr 2:00AM -<br>4:00AM<br>MoWe 11:00AM<br>- 12:00PM                                                        | Room<br>TBA<br>GPL<br>Classroom 8                | Instructor<br>F. RIAZ<br>F. RIAZ<br>F. RIAZ                              | Units S<br>3.00         | d<br>Status<br>V |
| Select | Class<br>CS 100-A1P<br>(3068)<br>CS 100-A1B<br>(3069)<br>CS 100-A1L<br>(3070)<br>HU 100-A1L<br>(1045)               | Description<br>Introduction to<br>Database (Primary)<br>Introduction to<br>Database<br>(Laboratory)<br>Introduction to<br>Database (Lecture)<br>ENGLISH (Lecture) | Days/Times           Days/Times           Fr 2:00AM -<br>4:00AM           MoWe 11:00AM<br>- 12:00PM           Mo 2:00PM -<br>4:00PM | Room<br>TBA<br>GPL<br>Classroom 8<br>Classroom 3 | Instructor<br>F. RIAZ<br>F. RIAZ<br>F. RIAZ<br>F. RIAZ<br>N. US<br>SEHAR | Units S<br>3.00<br>2.00 | d<br>itatus<br>V |
| Select | Class<br><u>CS 100-A1P</u><br>(3068)<br>CS 100-A1B<br>(3069)<br>CS 100-A1L<br>(3070)<br><u>HU 100-A1L</u><br>(1045) | Description<br>Introduction to<br>Database (Primary)<br>Introduction to<br>Database<br>(Laboratory)<br>Introduction to<br>Database (Lecture)<br>ENGLISH (Lecture) | Fr 2:00AM -<br>4:00AM<br>MoWe 11:00AM<br>- 12:00PM<br>Mo 2:00PM -<br>4:00PM                                                         | Room<br>TBA<br>GPL<br>Classroom 8<br>Classroom 3 | F. RIAZ<br>F. RIAZ<br>F. RIAZ<br>F. RIAZ<br>N. US<br>SEHAR               | Vait Lister             | d<br>Status<br>V |

- 7. Click the **Select** option. This will select the course to be dropped.
- 8. Click the **Drop Selected Classes** button

| Search                                | ) F                               | lan                                           | Enroll                         | )[                           | My Academics           |
|---------------------------------------|-----------------------------------|-----------------------------------------------|--------------------------------|------------------------------|------------------------|
| my class schedule                     | add                               | drop                                          | swap                           | edit                         | term inform            |
| Drop Classes<br>2. Confirm yo         | our selection                     |                                               |                                |                              | 1-2-3                  |
| Click Finish Drop<br>these classes, c | ping to process yo<br>lick Cancel | our drop request. T                           | lo exit without                | dropping                     |                        |
| these classes, cl                     | lick cancel.                      |                                               |                                |                              |                        |
| pring Semester 2015                   | [Reg2]   Bachelors                | NUST                                          |                                |                              |                        |
|                                       |                                   | Enrolled                                      |                                | ped 🗛 W                      |                        |
|                                       |                                   |                                               | · · ·                          |                              | ait Listed             |
| Class                                 | Description                       | Days/Times                                    | Room                           | Instructor                   | Units Status           |
| Class<br>10 100-A1L<br>1045)          | Description<br>ENGLISH (Lecture)  | Days/Times<br>Mo 2:00PM -<br>4:00PM           | Room<br>Classroom 3            | Instructor<br>N. US<br>SEHAR | Units Status<br>2.00   |
| Class<br>10 100-A1L<br>1045)          | Description<br>ENGLISH (Lecture)  | Days/Times<br>Mo 2:00PM -<br>4:00PM           | Room<br>Classroom 3            | Instructor<br>N. US<br>SEHAR | Units Status<br>2.00   |
| Class<br>10 100-A1L<br>1045)          | Description<br>ENGLISH (Lecture)  | Days/Times<br>Mo 2:00PM -<br>4:00PM<br>CANCEL | Room<br>Classroom 3<br>PREVIOU | Instructor<br>N. US<br>SEHAR | Units Status<br>2.00 V |

- 9. Click the Finish Dropping button
- 10. If status against the class is Success, that means you have successfully dropped the class.
- 11. If status against the class is Error, that means you are unable to drop the class.
- 12. You can also view the status of the course by clicking on **My Class Schedule** button.

## **Viewing Assignments**

#### **Overview**

Student can view assignments, marks and equivalent grade for a class of current term.

**Note**: Student will only view those assignment categories, which are defined and added against a course/class.

- 1. Click the Self Service link
- 2. Click on Student Center
- 3. Click on the Enrollment link and Term Information tab
- 4. Select View my class assignments and grades

| ORACLE                                                                                                    |
|----------------------------------------------------------------------------------------------------|
| Favorites Main Menu > Self Service > Student Center > Enrollment: Add Classes                                                                                                |
| MUHAMMAD SHOAIB KHAN go to V                                                                                                    |
| Search Plan Enroll My Academics                                                                                                    |
| my class schedule add drop swap dit term information                                                                                                    |
| Term Information                                                                                                    |
| Enrollment DatesView my enrollment datesAssignmentsView my class assignments and gradesLearning ManagementView learning management systemsExam ScheduleView my exam schedule |
| Search Plan Enroll My Academics<br>My Class Schedule Add Drop Swap Edit Term Information<br>go to                                                                            |

5. Select term to view information

| ORACLE                                                                                              |                                              |                            |                                 |          |                                |            |
|----------------------------------------------------------------------------------------------------|----------------------------------------------|----------------------------|---------------------------------|----------|--------------------------------|------------|
| vorites Main Menu > Self Service                                                                    | > Student Cer                                | nter > Enro                | llment: Add (                   | Classes  |                                |            |
| MUHAMMAD SHOAIB KHAN                                                                                |                                              |                            |                                 | go to    |                                | • >>>      |
| Search                                                                                              | Plan                                         |                            | Enroll                          |          | My Acade                       | emics      |
| my class schedule add                                                                               | drop                                         | sv                         | vap                             | edit     | term i                         | nformation |
| View Assignments and Grades                                                                         |                                              |                            |                                 |          |                                |            |
| Fall Semester 2015 [Reg]   Mas                                                                      | ters   NUST                                  | chang                      | e term                          |          |                                |            |
| Fall Semester 2015 [Reg]   Mas<br>Course Title                                                      | ters   NUST<br>Course ID                     | chang<br>Class Nbr         | e term<br>Subject Cat           | alog Nbr | Class<br>Section               |            |
| Fall Semester 2015 [Reg]   Mas<br>Course Title<br>Math Meth For Computing                           | ters   NUST                                  | chang<br>Class Nbr<br>1805 | Subject Cat                     | alog Nbr | Class<br>Section<br>A2L        |            |
| Fall Semester 2015 [Reg]   Mas<br>Course Title<br>Math Meth For Computing<br>Adv The Of Computation | ters   NUST<br>Course ID<br>000737<br>000762 | Class Nbr<br>1805<br>1823  | Subject Cat<br>CS 813<br>CS 850 | alog Nbr | Class<br>Section<br>A2L<br>A2L |            |

## 6. Select Course for term

7. Student can view class information and class assignments for selected course.

| JIRACLE                                                                                                    |                                                                                                    |                                                                                                    |                                                                                                    |                                                                                             |                                                                                                    |                |  |  |  |  |
|----------------------------------------------------------------------------------------------------|----------------------------------------------------------------------------------------------------|----------------------------------------------------------------------------------------------------|----------------------------------------------------------------------------------------------------|---------------------------------------------------------------------------------------------|----------------------------------------------------------------------------------------------------|----------------|--|--|--|--|
| ites Main_Menu >                                                                                            | Self Service > S                                                                                                    | Student Center >                                                                                                    | Enrollment: Ad                                                                                                    | ld Classes                                                                                  |                                                                                                    |                |  |  |  |  |
| Search                                                                                                    | PI                                                                                                    | an                                                                                                    | Enroll                                                                                                    |                                                                                             | My Acade                                                                                                    | mics           |  |  |  |  |
| v class schedule                                                                                            | add                                                                                                    | drop                                                                                                    | swap                                                                                                    | edit                                                                                        | term ir                                                                                                    | formation      |  |  |  |  |
| ing class scriedule add urop swap euit term information                                                     |                                                                                                    |                                                                                                    |                                                                                                    |                                                                                             |                                                                                                    |                |  |  |  |  |
| ew Assignme                                                                                                 | nts and Gra                                                                                                    | des                                                                                                    |                                                                                                    |                                                                                             |                                                                                                    |                |  |  |  |  |
| ass Grades                                                                                                  |                                                                                                    |                                                                                                    |                                                                                                    |                                                                                             |                                                                                                    |                |  |  |  |  |
| ass of aucs                                                                                                 |                                                                                                    |                                                                                                    |                                                                                                    |                                                                                             |                                                                                                    |                |  |  |  |  |
| Semester 2015 [Reg                                                                                          | ]   Masters   NUST                                                                                                    |                                                                                                    |                                                                                                    |                                                                                             |                                                                                                    |                |  |  |  |  |
| CE 0E0 ADL (1                                                                                               | (000)                                                                                                    |                                                                                                    |                                                                                                    |                                                                                             |                                                                                                    |                |  |  |  |  |
| C5 850 - AZL (1                                                                                             | .823) chang                                                                                                    | je class                                                                                                    |                                                                                                    |                                                                                             |                                                                                                    |                |  |  |  |  |
| Advanced Theory Of                                                                                          | Computation (Lectu                                                                                                    | ure)                                                                                                    |                                                                                                    |                                                                                             |                                                                                                    |                |  |  |  |  |
| Days and Times                                                                                              | Room                                                                                                    | Instructor                                                                                                    | Dates                                                                                                    |                                                                                             |                                                                                                    |                |  |  |  |  |
| Tu 5:00PM-6:00PM                                                                                            | Classroom 17                                                                                                    | Safdar Abbas                                                                                                    | 09/07/2015 -                                                                                                    | 01/22/201                                                                                   | 6                                                                                                    |                |  |  |  |  |
| Th 6:00PM-8:00PM                                                                                            | Classroom 17                                                                                                    | Safdar Abbas                                                                                                    | 09/07/2015 -                                                                                                    | 01/22/201                                                                                   | 6                                                                                                    |                |  |  |  |  |
|                                                                                                    |                                                                                                    |                                                                                                    |                                                                                                    |                                                                                             |                                                                                                    |                |  |  |  |  |
| Mo 7:00PM-9:00PM                                                                                            | ТВА                                                                                                    | Staff                                                                                                    | 11/16/2015 -                                                                                                    | 11/16/201                                                                                   | 5                                                                                                    |                |  |  |  |  |
| Mo 7:00PM-9:00PM                                                                                            | ТВА                                                                                                    | Staff                                                                                                    | 11/16/2015 -                                                                                                    | 11/16/201                                                                                   | 5                                                                                                    |                |  |  |  |  |
| Mo 7:00PM-9:00PM<br><b>Class Assignm</b>                                                                    | TBA<br>ents                                                                                                    | Staff                                                                                                    | 11/16/2015 -                                                                                                    | 11/16/201                                                                                   | 5                                                                                                    |                |  |  |  |  |
| Mo 7:00PM-9:00PM<br><sup>7</sup> Class Assignmo<br>Begin Date                                               | TBA<br>ents<br>Due Date                                                                                                    | Staff<br>Assignment                                                                                                    | 11/16/2015 -                                                                                                    | 11/16/201                                                                                   | 5<br>Out of Othe                                                                                                    | er Information |  |  |  |  |
| Mo 7:00PM-9:00PM<br>7 Class Assignme<br>Begin Date<br>09/07/2015                                            | TBA<br>ents<br>Due Date<br>09/22/2015                                                                                                    | Staff Assignment A1                                                                                                    | 11/16/2015 -<br>Category<br>Asgnmnt                                                                                                    | Grade<br>9.30                                                                               | Out of Other<br>10                                                                                                    | er Information |  |  |  |  |
| Mo 7:00PM-9:00PM<br>7 Class Assignme<br>Begin Date<br>09/07/2015<br>09/07/2015                              | TBA<br>ents<br>Due Date<br>09/22/2015<br>09/22/2015                                                                                                    | Staff Assignment A1 Q1                                                                                                    | 11/16/2015 -<br>Category<br>Asgnmnt<br>Quiz                                                                                             | Grade<br>9.30<br>6.36                                                                       | 5<br>Out of Other<br>10<br>20                                                                                                    | er Information |  |  |  |  |
| Mo 7:00PM-9:00PM<br>7 Class Assignme<br>8 egin Date<br>09/07/2015<br>09/07/2015<br>09/07/2015               | TBA ents Due Date 09/22/2015 09/22/2015 09/22/2015                                                                                                    | Staff Assignment A1 Q1 Q2                                                                                                    | 11/16/2015 -<br>Category<br>Asgnmnt<br>Quiz<br>Quiz                                                                                     | Grade<br>9.30<br>6.36<br>20.00                                                              | 5<br>5<br>0ut of Other<br>10<br>20<br>20                                                                                                    | er Information |  |  |  |  |
| Mo 7:00PM-9:00PM<br>7 Class Assignme<br>8 egin Date<br>09/07/2015<br>09/07/2015<br>09/07/2015<br>09/07/2015 | TBA                                                                                                    | Staff Assignment A1 Q1 Q2 Q3                                                                                                    | 11/16/2015 -<br>Category<br>Asgnmnt<br>Quiz<br>Quiz<br>Quiz                                                                             | Grade<br>9.30<br>6.36<br>20.00<br>16.80                                                     | 5<br>5<br>0ut of Other<br>10<br>20<br>20<br>20<br>20                                                                                           | er Information |  |  |  |  |
| Mo 7:00PM-9:00PM                                                                                            | TBA                                                                                                    | Staff           Assignment           A1           Q1           Q2           Q3           OHT1                                                          | 11/16/2015 -<br>Category<br>Asgnmnt<br>Quiz<br>Quiz<br>Quiz<br>OHT                                                                      | Grade<br>9.30<br>6.36<br>20.00<br>16.80<br>15.60                                            | 5<br>5<br>0ut of Other<br>10<br>20<br>20<br>20<br>20<br>30                                                                                     | er Information |  |  |  |  |
| Mo 7:00PM-9:00PM                                                                                            | TBA  Due Date  09/22/2015  09/22/2015  09/22/2015  09/22/2015  09/22/2015  09/22/2015  09/22/2015                                                                                                    | Staff           Assignment           A1           Q1           Q2           Q3           OHT1           OHT2                                           | 11/16/2015 -<br>Category<br>Asgnmnt<br>Quiz<br>Quiz<br>Quiz<br>OHT<br>OHT                                                               | Grade<br>9.30<br>6.36<br>20.00<br>16.80<br>15.60<br>26.50                                   | 5<br>0ut of Other<br>10<br>20<br>20<br>20<br>30<br>30                                                                                          | er Information |  |  |  |  |
| Mo 7:00PM-9:00PM                                                                                            | TBA  Due Date  09/22/2015  09/22/2015  09/22/2015  09/22/2015  09/22/2015  09/22/2015  09/22/2015  09/22/2015                                                                                                    | Staff Assignment A1 Q1 Q2 Q3 OHT1 OHT2 FINAL                                                                                                    | 11/16/2015 -<br>11/16/2015 -<br>Asgnmnt<br>Quiz<br>Quiz<br>Quiz<br>OHT<br>OHT<br>Final                                                  | Grade<br>9.30<br>6.36<br>20.00<br>16.80<br>15.60<br>26.50<br>26.80                          | 5<br>5<br>0ut of Other<br>10<br>20<br>20<br>20<br>20<br>30<br>30<br>30<br>40                                                                   | er Information |  |  |  |  |
| Mo 7:00PM-9:00PM                                                                                            | TBA  Due Date  09/22/2015  09/22/2015  09/22/2015  09/22/2015  09/22/2015  09/22/2015  09/22/2015  09/22/2015  09/22/2015  09/22/2015  09/22/2015  09/22/2015  09/22/2015  09/22/2015  09/22/2015  09/22/2015  09/22/2015  09/22/2015  09/22/2015  09/22/2015  09/22/2015  09/22/2015  09/22/2015  09/22/2015  09/22/2015  09/22/2015  09/22/2015  09/22/2015  09/22/2015  09/22/2015  09/22/2015  09/22/2015  09/22/2015  09/22/2015  09/22/2015  09/22/2015  09/22/2015  09/22/2015  09/22/2015  09/22/2015  09/22/2015  09/22/2015  09/22/2015  09/22/2015  09/22/2015  09/22/2015  09/22/2015  09/22/2015  09/22/2015  09/22/2015  09/22/2015  09/22/2015  09/22/2015  09/22/2015  09/22/2015  09/22/2015  09/22/2015  09/22/2015  09/22/2015  09/22/2015  09/22/2015  09/22/2015  09/22/2015  09/22/2015  09/22/2015  09/22/2015  09/22/2015  09/22/2015  09/22/2015  09/22/2015  09/22/2015  09/22/2015  09/22/2015  09/22/2015  09/22/2015  00/22/2015  00/22/2015  00/22/2015  00/22/2015  00/22/2015  00/22/2015  00/22/2015  00/22/2015  00/22/2015  00/22/2015  00/22/2015  00/22/2015  00/22/2015  00/22/2015  00/22/2015  00/22/2015  00/22/2015  00/22/2015  00/22/2015  00/22/2015  00/22/2015  00/22/2015  00/22/2015  00/22/2015  00/22/2015  00/22/2015  00/22/2015  00/22/2015  00/22/2015  00/22/2015  00/22/2015  00/22/2015  00/22/2015  00/22/2015  00/22/2015  00/22/2015  00/22/2015  00/22/2015  00/22/2015  00/22/2015  00/22/2015  00/22/2015  00/22/2015  00/22/2015  00/22/2015  00/22/2015  00/22/2015  00/22/2015  00/22/2015  00/22/2015  00/22/2015  00/22/2015  00/22/2015  00/22/2015  00/22/2015  00/22/2015  00/22/2015  00/22/2015  00/22/2015  00/22/2015  00/22/2015  00/22/2015  00/22/2015  00/22/2015  00/22/2015  00/22/2015  00/22/2015  00/22/2015  00/22/2015  00/22/2015  00/22/2015  00/22/2015  00/22/2015 00/22/2015 00/22/2015 00/22/2015 00/20 00/20 00/20 00/20 00/20 00/20 00/20 00/20 00/20 00/20 00/20 00/20 00/20 00/20 00/20 00/20 00/20 00/20 00/20 00/20 00/20 00/20 00/20 00/20 00/20 00/20 00/20 00/20 00/20 00/20 00/20 00/20 00/20 00/20 00/20 00/20 00/20 0 | Staff Assignment A1 Q1 Q2 Q3 OHT1 OHT2 FINAL Q4                                                                                                    | 11/16/2015 -         Asgnmnt         Quiz         Quiz         OHT         Final         Quiz                                           | Grade<br>9.30<br>6.36<br>20.00<br>16.80<br>15.60<br>26.50<br>26.80<br>3.81                  | 5<br><b>Out of Othe</b><br>10<br>20<br>20<br>20<br>30<br>30<br>40<br>20<br>20                                                                  | er Information |  |  |  |  |
| Mo 7:00PM-9:00PM                                                                                            | TBA  Due Date  09/22/2015  09/22/2015  09/22/2015  09/22/2015  09/22/2015  09/22/2015  09/22/2015  09/22/2015  09/22/2015  09/22/2015  09/22/2015  09/22/2015  09/22/2015  09/22/2015  09/22/2015  09/22/2015  09/22/2015  09/22/2015  09/22/2015  09/22/2015  09/22/2015  09/22/2015  09/22/2015  09/22/2015  09/22/2015  09/22/2015  09/22/2015  09/22/2015  09/22/2015  09/22/2015  09/22/2015  09/22/2015  09/22/2015  09/22/2015  09/22/2015  09/22/2015  09/22/2015  09/22/2015  09/22/2015  09/22/2015  09/22/2015  09/22/2015  09/22/2015  09/22/2015  09/22/2015  09/22/2015  09/22/2015  09/22/2015  09/22/2015  09/22/2015  09/22/2015  09/22/2015  09/22/2015  09/22/2015  09/22/2015  09/22/2015  09/22/2015  09/22/2015  09/22/2015  09/22/2015  09/22/2015  09/22/2015  09/22/2015  09/22/2015  09/22/2015  09/22/2015  09/22/2015  09/22/2015  09/22/2015  09/22/2015  09/22/2015  09/22/2015  09/22/2015  09/22/2015  09/22/2015  09/22/2015  09/22/2015  00/22/2015  00/22/2015  00/22/2015  00/22/2015  00/22/2015  00/22/2015  00/22/2015  00/22/2015  00/22/2015  00/22/2015  00/22/2015  00/22/2015  00/22/2015  00/22/2015  00/22/2015  00/22/2015  00/22/2015  00/22/2015  00/22/2015  00/22/2015  00/22/2015  00/22/2015  00/22/2015  00/22/2015  00/22/2015  00/22/2015  00/22/2015  00/22/2015  00/22/2015  00/22/2015  00/22/2015  00/22/2015  00/22/2015  00/22/2015  00/22/2015  00/22/2015  00/22/2015  00/22/2015  00/22/2015  00/22/2015  00/22/2015  00/22/2015  00/22/2015  00/22/2015  00/22/2015  00/22/2015  00/22/2015  00/22/2015  00/22/2015  00/22/2015  00/22/2015  00/22/2015  00/22/2015  00/22/2015  00/22/2015  00/22/2015  00/22/2015  00/22/2015  00/22/2015  00/22/2015  00/22/2015  00/22/2015  00/22/2015  00/22/2015  00/22/2015  00/22/2015  00/22/2015  00/22/2015  00/22/2015  00/22/2015  00/22/2015  00/22/2015  00/22/2015  00/22/2015  00/22/2015  00/22/2015  00/22/2015  00/22/2015  00/22/2015  00/22/2015  00/22/2015 00/22/2015 00/22/2015 00/22/2015 00/22/2015 00/22/2015 00/22/2015 00/20 00/20 00/20 00/20 00/20 00/20 00/20 00/20 00/20 00/20 00/20 00/2 | Staff           Assignment           A1           Q1           Q2           Q3           OHT1           OHT2           FINAL           Q4           Q5 | 11/16/2015 -<br>11/16/2015 -<br>Asgnmnt<br>Quiz<br>Quiz<br>Quiz<br>Quiz<br>OHT<br>Final<br>Quiz<br>Quiz<br>Quiz                         | Grade<br>9.30<br>6.36<br>20.00<br>16.80<br>15.60<br>26.50<br>26.80<br>3.81<br>0.01          | 5<br>5<br>0ut of Othe<br>10<br>20<br>20<br>20<br>20<br>30<br>30<br>30<br>40<br>20<br>20<br>20                                                  | er Information |  |  |  |  |
| Mo 7:00PM-9:00PM                                                                                            | TBA  Due Date  09/22/2015  09/22/2015  09/22/2015  09/22/2015  09/22/2015  09/22/2015  09/22/2015  09/22/2015  09/22/2015  09/22/2015  09/22/2015  09/22/2015  09/22/2015  09/22/2015  09/22/2015  09/22/2015  09/22/2015  09/22/2015  09/22/2015  09/22/2015  09/22/2015  09/22/2015  09/22/2015  09/22/2015  09/22/2015  09/22/2015  09/22/2015  09/22/2015  09/22/2015  09/22/2015  09/22/2015  09/22/2015  09/22/2015  09/22/2015  09/22/2015  09/22/2015  09/22/2015  09/22/2015  09/22/2015  09/22/2015  09/22/2015  09/22/2015  09/22/2015  09/22/2015  09/22/2015  09/22/2015  09/22/2015  09/22/2015  09/22/2015  09/22/2015  09/22/2015  09/22/2015  09/22/2015  09/22/2015  09/22/2015  09/22/2015  09/22/2015  09/22/2015  09/22/2015  09/22/2015  09/22/2015  09/22/2015  09/22/2015  09/22/2015  09/22/2015  09/22/2015  09/22/2015  09/22/2015  09/22/2015  09/22/2015  09/22/2015  09/22/2015  09/22/2015  09/22/2015  09/22/2015  09/22/2015  09/22/2015  09/22/2015  00/22/2015  00/22/2015  00/22/2015  00/22/2015  00/22/2015  00/22/2015  00/22/2015  00/22/2015  00/22/2015  00/22/2015  00/22/2015  00/22/2015  00/22/2015  00/22/2015  00/22/2015  00/22/2015  00/22/2015  00/22/2015  00/22/2015  00/22/2015  00/22/2015  00/22/2015  00/22/2015  00/22/2015  00/22/2015  00/22/2015  00/22/2015  00/22/2015  00/22/2015  00/22/2015  00/22/2015  00/22/2015  00/22/2015  00/22/2015  00/22/2015  00/22/2015  00/22/2015  00/22/2015  00/22/2015  00/22/2015  00/22/2015  00/22/2015  00/22/2015  00/22/2015  00/22/2015  00/22/2015  00/22/2015  00/22/2015  00/22/2015  00/22/2015  00/22/2015  00/22/2015  00/22/2015  00/22/2015  00/22/2015  00/22/2015  00/22/2015  00/22/2015  00/22/2015  00/22/2015  00/22/2015  00/22/2015  00/22/2015  00/22/2015  00/22/2015  00/22/2015  00/22/2015  00/22/2015  00/22/2015  00/22/2015  00/22/2015  00/22/2015  00/22/2015  00/22/2015  00/22/2015 00/22/2015 00/22/2015 00/22/2015 00/22/2015 00/22/2015 00/22/2015 00/22/2015 00/22/2015 00/22/2015 00/22/2015 00/22/2015 00/22/2015 00/22/2015 00/2015 00/20 00/20 0000 000 000 0000 000 000 0       | Staff         Assignment         A1         Q1         Q2         Q3         OHT1         OHT2         FINAL         Q4         Q5         A2          | 11/16/2015 -         Asgnmnt         Quiz         Quiz         OHT         Final         Quiz         Quiz         Quiz         Asgnmnt | Grade<br>9.30<br>6.36<br>20.00<br>16.80<br>15.60<br>26.50<br>26.80<br>3.81<br>0.01<br>10.00 | 5<br><b>Out of Othe</b><br>10<br>20<br>20<br>20<br>20<br>30<br>30<br>40<br>20<br>20<br>10<br>10<br>10<br>10<br>10<br>10<br>10<br>10<br>10<br>1 | er Information |  |  |  |  |

## **Viewing Your Grades**

## **Overview**

Student can view grades of courses of any/current term.

- 1. Click the Self Service link
- 2. Click on Enrollments
- 3. Click on View My Grades
- 4. Select the term to view grades

5. All courses of student in term are shown and you can select any course to view student's grades in a course.

| ORA                         | CLE.                                            |              |          |                |         |           |                  |
|-----------------------------|-------------------------------------------------|--------------|----------|----------------|---------|-----------|------------------|
| The second second           |                                                 | <b>-</b>     |          | Conden         |         |           |                  |
| Favorites Main              | Menu > Self Service >                           | Enrollm      | ent      | View My Grades |         |           |                  |
| MUHAMMA                     | SHOAIB KHAN                                     |              |          |                | g       | o to      | • >>>            |
| Sear                        | rch P                                           | lan          |          | Enroll         |         | 1         | My Academics     |
| my class sch                | nedule 📔 add 📗                                  | dr           | ор       | swap           | e       | dit       | term information |
| View My (                   | Grades                                          |              |          |                |         |           |                  |
| Spring Seme<br>▼ Class Grad | ster 2016 [Reg]   NUS<br>es - Spring Semester 2 | r<br>1016 [I | Reg]     | change term    |         |           |                  |
| Official Gr                 | ades                                            |              |          |                | - I     | Grade     | 1                |
| Class                       | Description                                     | Units        |          | Grading        | Grade   | Points    |                  |
| C5 822                      | DATA MINING                                     | 3.00         | Post Gr  | aduate Graded  | В       | 9.000     |                  |
| <u>CS 861</u>               | ADV COMP GRAP                                   | 3.00         | Post Gr  | aduate Graded  | B+      | 10.500    |                  |
| <u>CS 862</u>               | ADV IMAGE PROC                                  | 3.00         | Post Gr  | aduate Graded  | C+      | 7.500     |                  |
| <u>CS 877</u>               | AI & MACH LEARNING                              | 3.00         | Post Gr  | aduate Graded  | B+      | 10.500    |                  |
| <u>RM 898</u>               | Research<br>Methodology                         | 2.00         | Qualifie | ed Grading Bas | is Q    |           |                  |
| ▼ Term Stati                | istics - Spring Semeste                         | r 2016       | [Reg]    | From           | -       |           | 1                |
|                             |                                                 |              | E        | Enrollment     | Cumulat | ive Total |                  |
| Units Towa                  | ard GPA:                                        |              |          |                |         |           |                  |
| Taken                       |                                                 |              |          | 12.000         |         | 21.000    |                  |
| Passed                      |                                                 |              |          | 12.000         |         | 21.000    |                  |
| Units Not f                 | or GPA:                                         |              |          |                |         |           |                  |
| Taken                       |                                                 |              |          | 2.000          |         | 2.000     |                  |
| Passed                      |                                                 |              |          |                |         |           |                  |
|                             | GPA Calculation                                 |              |          |                |         |           |                  |
| Total Grade                 | e Points                                        |              |          | 37.500         |         | 67.500    |                  |
| / Units Ta                  | ken Toward GPA                                  |              |          | 12.000         |         | 21.000    |                  |
| = GPA                       |                                                 |              |          | 3.130          |         | 3.210     |                  |

6. Student can view his grades and GPA calculation for selected term.

## **Viewing Your Unofficial Transcript**

#### **Overview**

Students can view summary of his/her grades for all the previous semesters.

#### **Steps**

- 1. Click the **Self Service** link
- 2. Click on Student center
- 3. Click on the drop down list of other academic or select my academics from side menu and select unofficial transcript from it.

| ORACLE'                   |                                 |                                     |
|---------------------------|---------------------------------|-------------------------------------|
| Enverites Main Menu A. Co | If Convice . Ctudent Conter     |                                     |
| ravontes Main Menu > Se   | service > student center        |                                     |
| MUHAMMAD SHOAIB           | KHAN                            | go to 🔻 🛞                           |
|                           |                                 |                                     |
| Search                    | Plan                            | Enroll My Academics                 |
|                           |                                 |                                     |
| Mv Academics              |                                 |                                     |
|                           |                                 |                                     |
|                           |                                 |                                     |
| Academic Requirements     | View my advisement report       | My Program:                         |
| neudenne nequirements     | view my dambement report        | Institution - NUST                  |
| What-If Report            | Create a what-if scenario       | Career - Masters                    |
| Advisors                  | View my advisors                | Program - MS ENGINEERING & IT SEECS |
|                           |                                 | Major - MS IN COMPUTER SCIENCE      |
|                           |                                 |                                     |
| Transfer Credit           | Evaluate my transfer credits    |                                     |
|                           | View my transfer credit report  |                                     |
| Course History            | View my course history          |                                     |
|                           |                                 |                                     |
| Transcript                | View my unofficial transcript   |                                     |
|                           | Request official transcript     |                                     |
| Enrollment Verification   | Request enrollment verification |                                     |
|                           |                                 |                                     |
| and the line              | And a feature backing           |                                     |
| Graduation                | Apply for graduation            |                                     |
|                           | view my graduation status       |                                     |

4. Click on **View My Unofficial Transcript** and select your academic institution and report type for transcript report.

| ORACLE <sup>.</sup>                                                                                |                                                                                                    |                                        |        |               |
|----------------------------------------------------------------------------------------------------|----------------------------------------------------------------------------------------------------|----------------------------------------|--------|---------------|
| Favorites Main Menu > 3                                                                            | Self Service > Student Cent                                                                                                | ter                                    |        |               |
| MUHAMMAD SHOAIE                                                                                    | 3 KHAN                                                                                                    |                                        | go to  | <b>v</b> (>>) |
| Search                                                                                             | Plan                                                                                                    | Enroll                                 | My Aca | ademics       |
| View Unofficial 1<br>Choose an institution and re<br>**this process may take a<br>other buttons of | <b>Pranscript</b><br>port type and press View Report<br>few minutes to complete. plea<br>or links while processing is taki | t<br>se do not press any<br>ng place** |        |               |
| Academic Institution<br>Report Type                                                                | NUST<br>Masters Unofficial Transcript                                                                                      | view report                            |        |               |
| Information For Stude                                                                              | ints                                                                                                    |                                        |        |               |
| VIEW ALL REQUES                                                                                    | TED REPORTS                                                                                                    |                                        |        |               |

5. Student can view his unofficial transcript with a watermark on it.

|                                             |                                                                             |                           |               |                  | Mast           | ters Unoffic | ial Transcript     | t                          |                  |                              |                |                   |                |
|---------------------------------------------|-----------------------------------------------------------------------------|---------------------------|---------------|------------------|----------------|--------------|--------------------|----------------------------|------------------|------------------------------|----------------|-------------------|----------------|
| Name:<br>Student ID:                        | MUHAMMAD SHOAIB P<br>00000001215                                            | KHAN                      |               |                  |                |              |                    |                            |                  |                              |                |                   |                |
| Birthdate:<br>Gender:                       | 04/09/1990<br>Male                                                          |                           |               |                  |                |              | Cum GPA            | 3.3                        | 3 Cum Totals     | Attempted<br>9.0             | Earned<br>9.0  | GPA Units<br>9.0  | Points<br>30.0 |
| Print Date:                                 | 08/11/2016                                                                  |                           |               |                  |                |              |                    |                            | Spring Seme      | ster 2016                    |                |                   |                |
|                                             | Ex                                                                          | ternal Degree             | s             |                  |                |              | Course             | Descriptio                 | ٥                | Attempted                    | Earned         | Grade             | Points         |
| NUST, Islamat                               | bad                                                                         | -                         |               |                  |                |              | CS-822             | Data Mini                  | ng               | <u>1n - Lab</u><br>3.0 - 0.0 | 3.0            | в                 | 9.0            |
| Honors: Non<br>Bannu Board                  | e 12/                                                                       | /30/0001                  |               |                  |                |              | CS-861             | Advanced<br>Graphics       | Computer         | 3.0 - 0.0                    | 3.0            | B+                | 10.5           |
| Secondary Sci                               | hool Certificate 12/30/0001                                                 |                           |               |                  |                |              | CS-862             | Advanced                   | Image Processing | 3.0 - 0.0                    | 3.0            | C+                | 7.5            |
| Honors: None<br>Bannu Board                 | e                                                                           |                           |               |                  |                |              | CS-877             | Artificial In<br>Machine I | telligence &     | 3.0 - 0.0                    | 3.0            | B+                | 10.5           |
| Higher Sec Sc<br>Honors' Non                | hool Certificate 12/30/0001                                                 |                           |               |                  |                |              | RM-898             | Research                   | Methodology      | 2.0 - 0.0                    | 0.0            | Q                 | 0.0            |
|                                             | -                                                                           |                           |               |                  |                | $\sim$       | Term GPA           | 3.1                        | 3 Term Totals    | Attempted<br>14.0            | Earned<br>12.0 | GPA Units<br>12.0 | Points<br>37.5 |
|                                             |                                                                             |                           |               |                  |                |              | Cum CDA            |                            | 1 Cum Tatala     | Attempted                    | Earned         | GPA Units         | Points         |
| Program:<br>Institute/Colleg<br>09/03/2015: | Master of Science in Co<br>ge: School Of Elec Engg & C<br>Active in Program | mputer Science<br>Com Sci | 9             |                  | $\sim$         | $\gg$        | Masters Care       | er Totals                  |                  | Attempted                    | Earned         | GPA Units         | Points         |
|                                             | Peginnin                                                                    |                           | Decord        |                  |                |              | Cum GPA:           | 3.2                        | 1 Cum Totals     | 23.0                         | 21.0           | 21.0              | 67.5           |
|                                             | Beginnin                                                                    | ig of masters             | Record        |                  | $\sim$         |              | GPA                |                            | Transfer Totals  | 0.0                          | 0.0            | 0.0               | 0.0            |
|                                             | Fall Semes                                                                  | ster 2015                 | _             |                  |                |              | Combined Cu<br>GPA | m 3.2                      | 1 Comb Totals    | 23.0                         | 21.0           | 21.0              | 67.5           |
| Course                                      | Description                                                                 | Attempted<br>Th - Lab     | Earned        | Grade            | Points         |              |                    |                            | End of Maste     | re Unofficial                | Transcri       | nt                |                |
| CS-813                                      | Mathematical Methods For<br>Computing                                       | 0.0 - 0.0                 | 3.0           | B+               | 10.5           |              |                    |                            | End of maste     | is ununcial                  | Transcri       | μι                |                |
| CS-850                                      | Advanced Theory Of<br>Computation                                           | 3.0 - 0.0                 | 3.0           | C+               | 7.5            |              |                    |                            |                  |                              |                |                   |                |
| CS-854                                      | Advanced Algorithm<br>Analysis                                              | 3.0 - 0.0                 | 3.0           | Α                | 12.0           |              |                    |                            |                  |                              |                |                   |                |
| Term GPA                                    | 3.33 Term Totals                                                            | Attempted<br>9.0          | Earned<br>9.0 | GPA Units<br>9.0 | Points<br>30.0 |              |                    |                            |                  |                              |                |                   |                |
|                                             |                                                                             |                           |               |                  |                |              |                    |                            |                  |                              |                |                   |                |
|                                             |                                                                             |                           |               |                  |                |              |                    |                            |                  |                              |                |                   | Page           |

## **Requesting Official Transcript**

#### **Overview**

Student can request official transcript from NUST using self-service account.

- 1. Click on Self Service link
- 2. Click on Academic Record link
- 3. Select Request Official Transcript
- 4. Select processing options and recipient mailing address information and submit request for official transcript.

| ORAC                                | ILE.                             |                                                                 |             |                 |            |           |        |  |  |
|-------------------------------------|----------------------------------|-----------------------------------------------------------------|-------------|-----------------|------------|-----------|--------|--|--|
| vorites Main M                      | 4enu⇒ Sel                        | f Service > Academic Rec                                        | ords > Re   | equest Official | Transcript |           |        |  |  |
| MUHAMMAD                            | SHOAIB                           | KHAN                                                            |             |                 | go to      |           | ▼ >>>> |  |  |
| Searc                               | :h                               | Plan                                                            |             | Enroll          |            | My Acader | nics   |  |  |
| Request Official Transcript         |                                  |                                                                 |             |                 |            |           |        |  |  |
| Select Institut                     | ion NUST                         | ¥                                                               |             |                 |            |           |        |  |  |
| Information F                       | or Students                      |                                                                 |             |                 |            |           |        |  |  |
|                                     |                                  |                                                                 |             |                 |            |           |        |  |  |
| Select Proce                        | ssing Opti                       | ons                                                             |             |                 |            |           |        |  |  |
| If you choose to<br>be processed ur | o have your r<br>ntil the date s | equest held for grade posting<br>hown.                          | g or degree | conferral, it w | vill not   |           |        |  |  |
| Select Option                       | Immed                            | iate Processing 🔻                                               |             |                 |            |           |        |  |  |
| Quantity                            | 1                                |                                                                 |             |                 |            |           |        |  |  |
| inter Recipient                     | Address In                       | formation                                                       |             |                 |            |           |        |  |  |
| 🗹 Send To M                         | ly Address                       | Address Type                                                    | Mailing     | ¥               |            |           |        |  |  |
| Send To                             | MUHAMMAD                         | SHOAIB KHAN                                                     |             |                 |            |           |        |  |  |
| Country:                            | Pakis                            | tan                                                             |             |                 |            |           |        |  |  |
| Address:                            | ROO<br>NUST<br>ISLA<br>ISLA      | M NO 303, BHITAI FACULTY  <br>- H-12,<br>MABAD<br>MABAD Capital | HOSTEL,     | Edit Address    |            |           |        |  |  |
| *Incomplete ad                      | dress inform                     | ation will delay your reque                                     | st.**       |                 |            |           |        |  |  |
| Submit                              | Clear                            |                                                                 |             |                 |            |           |        |  |  |

5. Student can request official transcript by clicking submit button.

## **Viewing Fee Voucher**

#### **Overview**

Student can view fee voucher from his self-service account. You can see your charges due, scholarships and free ships.

- 1. Click on Self-Service link
- 2. Click on Campus Finances and select Account Inquiry

| ORACLE                                                                                          |                                      |                     |           |
|-------------------------------------------------------------------------------------------------|--------------------------------------|---------------------|-----------|
| Favorites Main Menu > Self Service > Campus Finan                                               | ces > Account                        | Inquiry             |           |
| MUHAMMAD SHOAIB KHAN                                                                            | g                                    | o to                | • >>>     |
| Account Inquiry                                                                                 | Electronic P                         | ayments/Purc        | hases     |
| summary activity                                                                                | charges due                          | p                   | ayments   |
| Account Summary                                                                                 |                                      |                     |           |
| You owe 58,800.00. For the breakdown, access C                                                  | harges Due                           |                     |           |
| Due Now 58,800.00                                                                               |                                      |                     |           |
| Future Due 0.00                                                                                 |                                      |                     |           |
| ** You have a past due balance of 58,800.00. **                                                 |                                      |                     |           |
| What I Owe                                                                                      |                                      |                     |           |
| Term                                                                                            | Outstanding<br>Charges &<br>Deposits | Pending<br>Payments | Total Due |
| Spring Semester 2016 [Reg]                                                                      | 58,800.00                            |                     | 58,800.00 |
| Total                                                                                           | 58,800.00                            |                     | 58,800.00 |
| Currency used is Pakistan Rupee.           Remittance Addresses           Financial Aid         |                                      |                     |           |
| Account Inquiry Electronic Payments/Purchases<br>Summary Activity Charges Due Payments<br>go to |                                      |                     |           |

- 3. To view charges details click Charges Due tab
- 4. You can view and download your fee voucher using 'Download' link.

| ORA                                                                                                    |                                                                                                    |                           |                                                                 |                                                          |                                                          |                                                                              |                                                 |                                               |                                                                                    |
|----------------------------------------------------------------------------------------------------|----------------------------------------------------------------------------------------------------|---------------------------|-----------------------------------------------------------------|----------------------------------------------------------|----------------------------------------------------------|------------------------------------------------------------------------------|-------------------------------------------------|-----------------------------------------------|------------------------------------------------------------------------------------|
|                                                                                                    | CLE.                                                                                                    | •                         |                                                                 |                                                          |                                                          |                                                                              |                                                 |                                               |                                                                                    |
| vorites 🤄 Mair                                                                                                    | n Menu 🚿                                                                                                    | Self Sen                  | /ice → C;                                                       | ampus Fi                                                 | nances >                                                 | Account T                                                                    | nguiry                                          |                                               |                                                                                    |
| <b>V</b>                                                                                                    | <b>•</b>                                                                                                    |                           |                                                                 |                                                          |                                                          |                                                                              | inquity.                                        |                                               |                                                                                    |
| IUHAMMA                                                                                                    | D SHOAI                                                                                                    | IB KHAI                   | N                                                               |                                                          |                                                          | go                                                                           | to                                              |                                               | ▼ (>>)                                                                             |
|                                                                                                    | Account                                                                                                    | t Inquiry                 |                                                                 |                                                          | Ele                                                      | ctronic Pay                                                                  | /ments/Pur                                      | chases                                        |                                                                                    |
| summa                                                                                                    | ary                                                                                                    |                           | activity                                                        | П                                                        | charge                                                   | es due                                                                       | 1                                               | payment                                       | ts                                                                                 |
|                                                                                                    |                                                                                                    | u                         |                                                                 | 0                                                        |                                                          |                                                                              | 0                                               |                                               | L.                                                                                 |
| Charges I                                                                                                    | Due                                                                                                    |                           |                                                                 |                                                          |                                                          |                                                                              |                                                 |                                               |                                                                                    |
|                                                                                                    |                                                                                                    |                           |                                                                 |                                                          |                                                          |                                                                              |                                                 |                                               |                                                                                    |
| Following is a                                                                                                    | Running To                                                                                                    | tals sumn                 | nary by du                                                      | ue date of                                               | f the charge                                             | es and depo                                                                  | sits that yo                                    | u owe.                                        | Review either the                                                                  |
| Details by Due                                                                                                    | e Date table                                                                                                    | eortheb                   | etans by v                                                      | charge ta                                                | Die to see t                                             | the specific                                                                 | charges.                                        |                                               |                                                                                    |
| Summary<br>Date                                                                                                    | of Charg                                                                                                    | es by Di                  | le                                                              | Find   V                                                 | iew All                                                  | <mark>ک</mark> ۶                                                             | irst 🚺 1                                        | of 1 🖡                                        | Last                                                                               |
| Due Date                                                                                                    |                                                                                                    |                           |                                                                 |                                                          | Due A                                                    | mount                                                                        | R                                               | unning                                        | g Total                                                                            |
| 02/16/2016                                                                                                    |                                                                                                    |                           |                                                                 |                                                          | 58,                                                      | ,800.00                                                                      |                                                 | 58,8                                          | 800.00                                                                             |
|                                                                                                    |                                                                                                    |                           |                                                                 |                                                          |                                                          | 12                                                                           | Einst K                                         | 1.41                                          | D Last                                                                             |
| Currency us                                                                                                    | sed is Pakis                                                                                                    | tan Rupee                 |                                                                 |                                                          |                                                          |                                                                              |                                                 |                                               |                                                                                    |
| Currency us                                                                                                    | sed is Pakis                                                                                                    | tan Rupee                 |                                                                 |                                                          |                                                          |                                                                              |                                                 |                                               |                                                                                    |
| Currency us                                                                                                    | sed is Pakis<br>All Terms                                                                                           | tan Rupee                 | ▼ g                                                             | 10                                                       |                                                          |                                                                              |                                                 |                                               |                                                                                    |
| Currency us<br>View By                                                                                                    | All Terms                                                                                                    | tan Rupee                 | ▼ g                                                             | 10<br>Ind   Vie                                          | w All I                                                  | ]<br>1 <sub>Fir</sub>                                                        | st 【 1-6                                        | of 6                                          | Last                                                                               |
| Currency us<br>View By<br>Detail<br>Charge                                                                                                    | All Terms                                                                                                    | tan Rupee                 | t.<br>▼ g<br>Fi<br>ue Date                                      | nd   Vie                                                 | w All                                                    | 1 <sub>Fir</sub>                                                             | st 【 1-6                                        | of 6                                          | Last                                                                               |
| Currency us<br>View By<br>Detail<br>Charge<br>Tuition Fee                                                                                         | All Terms<br>s by Char<br>of SEECS                                                                                  | tan Rupee                 | ▼ g<br>Fi<br>ue Date<br>ultiple                                 | nd   Vie<br>Term<br>Spring                               | sw All   🗖                                               | 1 Fir<br>2016 [Rf                                                            | st 🚺 1-6                                        | of 6                                          | Last<br>mount<br>,000.00                                                           |
| View By View By Detail Charge Tuition Fee Extra Currie                                                                                            | All Terms<br>All Terms<br>by Char<br>of SEECS<br>cular Act                                                          | tan Rupee                 | •.<br>▼ g<br>Fi<br>ue Date<br>ultiple<br>ultiple                | nd   Vie<br>Term<br>Spring<br>Spring                     | sw All   E<br>Semester<br>Semester                       | 2016 [Re<br>2016 [Re                                                         | st 【 1-6                                        | of 6                                          | Last<br>mount<br>,000.00<br>600.00                                                 |
| Currency us<br>View By<br>Detail<br>Charge<br>Tuition Fee<br>Extra Currio<br>Health Faci                                                          | All Terms<br>All Terms<br>by Char<br>of SEECS<br>cular Act<br>ility Fee                                             | rge D<br>Fee m            | Fi<br>ue Date<br>uultiple<br>uultiple<br>uultiple               | nd   Vie<br>Term<br>Spring<br>Spring<br>Spring           | semester<br>Semester<br>Semester                         | 2016 [R4<br>2016 [R4<br>2016 [R4<br>2016 [R4                                 | st <b>1-6</b><br>eg]<br>eg]                     | of 6<br>A<br>57,                              | Last<br>mount<br>,000.00<br>600.00<br>600.00                                       |
| Currency us<br>View By<br>Detail<br>Charge<br>Tuition Fee<br>Extra Currio<br>Health Faci<br>Library Fee                                           | All Terms<br>All Terms<br>of SEECS<br>cular Act<br>ility Fee                                                        | rge<br>b<br>Fee m<br>m    | Fi<br>ue Date<br>ultiple<br>ultiple<br>ultiple<br>ultiple       | nd Vie<br>Term<br>Spring<br>Spring<br>Spring<br>Spring   | Semester<br>Semester<br>Semester<br>Semester<br>Semester | 2016 [Re<br>2016 [Re<br>2016 [Re<br>2016 [Re<br>2016 [Re                     | st <b>1-6</b><br>eg]<br>eg]<br>eg]<br>eg]       | of 6<br>A<br>57,                              | Last<br>mount<br>,000.00<br>600.00<br>600.00<br>600.00                             |
| View By<br>View By<br>Detail<br>Charge<br>Tuition Fee<br>Extra Currio<br>Health Faci<br>Library Fee<br>Total due                                  | All Terms<br>of SEECS<br>cular Act<br>ility Fee<br>for this v                                                       | rge<br>b<br>Fee m<br>riew | Fi<br>ue Date<br>ultiple<br>ultiple<br>ultiple<br>ultiple       | nd   Vie<br>Term<br>Spring<br>Spring<br>Spring<br>Spring | Semester<br>Semester<br>Semester<br>Semester             | 2016 [R4<br>2016 [R4<br>2016 [R4<br>2016 [R4                                 | st <b>X 1-6</b><br>eg]<br>eg]<br>eg]<br>eg]     | of 6                                          | Last<br>mount<br>,000.00<br>600.00<br>600.00<br>600.00<br>800.00                   |
| View By<br>View By<br>Detail<br>Charge<br>Tuition Fee<br>Extra Currio<br>Health Faci<br>Library Fee<br>Total due                                  | All Terms<br>of SEECS<br>cular Act<br>ility Fee<br>for this v                                                       | tan Rupee                 | Fi<br>ue Date<br>ultiple<br>ultiple<br>ultiple                  | nd   Vie<br>Term<br>Spring<br>Spring<br>Spring<br>Spring | Semester<br>Semester<br>Semester<br>Semester             | 2016 [Re<br>2016 [Re<br>2016 [Re<br>2016 [Re<br>2016 [Re                     | st <b>1-6</b><br>*g]<br>*g]<br>*g]<br>*g]       | of 6<br>A<br>57,<br>58,4<br>58,4              | Last<br>mount<br>,000.00<br>600.00<br>600.00<br>600.00<br>800.00<br>800.00         |
| Currency us<br>View By<br>Detail<br>Charge<br>Tuition Fee<br>Extra Currio<br>Health Faci<br>Library Fee<br>Total due                              | All Terms<br>All Terms<br>of SEECS<br>cular Act<br>ility Fee<br>for this v                                          | tan Rupee                 | Fi<br>ue Date<br>ultiple<br>ultiple<br>ultiple<br>ultiple       | nd Vie<br>Term<br>Spring<br>Spring<br>Spring<br>Spring   | Semester<br>Semester<br>Semester<br>Semester<br>Semester | 2016 [R4<br>2016 [R4<br>2016 [R4<br>2016 [R4                                 | st <b>1-6</b><br>eg]<br>eg]<br>eg]<br>eg]       | of 6<br>A<br>57;<br>58;i<br>58;i              | Last                                                                               |
| Currency us<br>View By<br>Detail<br>Charge<br>Tuition Fee<br>Extra Currio<br>Health Faci<br>Library Fee<br>Total due<br>Total due                 | All Terms<br>All Terms<br>of SEECS<br>cular Act<br>ility Fee<br>for this v                                          | tan Rupee                 | Fi<br>UE Date<br>ULTIPLE<br>ULTIPLE<br>ULTIPLE<br>ULTIPLE<br>S. | nd Vie<br>Term<br>Spring<br>Spring<br>Spring<br>Spring   | Semester<br>Semester<br>Semester<br>Semester<br>Semester | 2016 [R4<br>2016 [R4<br>2016 [R4<br>2016 [R4                                 | st 🚺 1-6<br>eg]<br>eg]<br>eg]<br>eg]<br>First 🚺 | of 6<br>A<br>57,<br>58,1<br>58,1              | Last<br>mount<br>,000.00<br>600.00<br>600.00<br>600.00<br>800.00<br>800.00         |
| Currency us<br>View By<br>✓ Detail<br>Charge<br>Tuition Fee<br>Extra Currio<br>Health Faci<br>Library Fee<br>Total due<br>Currency us<br>✓ Invoic | All Terms<br>All Terms<br>of SEECS<br>cular Act<br>ility Fee<br>for this v<br>sed is Pakis                          | tan Rupee                 |                                                                 | nd   Vie<br>Term<br>Spring<br>Spring<br>Spring           | Semester<br>Semester<br>Semester<br>Semester             | 2016 [Rd<br>2016 [Rd<br>2016 [Rd<br>2016 [Rd<br>2016 [Rd                     | st 【 1-6<br>eg]<br>eg]<br>eg]<br>First 【        | of 6<br>A<br>57,<br>58,1<br>58,1<br>1-6 of 6  | Last<br>mount<br>,000.00<br>600.00<br>600.00<br>800.00<br>800.00<br>Last           |
| Currency us View By Detail Charge Tuition Fee Extra Currio Health Faci Library Fee Total due Currency us Currency us Invoice Date                 | sed is Pakis<br>All Terms<br>of SEECS<br>cular Act<br>ility Fee<br>for this v<br>sed is Pakis<br>ces Due<br>Invoice | tan Rupee                 | T<br>T<br>T<br>T<br>T<br>T<br>T<br>T<br>T                       | nd   Vie<br>Term<br>Spring<br>Spring<br>Spring<br>Spring | sw All  <br>Semester<br>Semester<br>Semester<br>Semester | 2016 [R4<br>2016 [R4<br>2016 [R4<br>2016 [R4<br>2016 [R4<br>2016 [R4<br>1 2] | st 1-6                                          | of 6<br>A<br>57,<br>58,1<br>1-6 of 6<br>First | Last<br>mount<br>,000.00<br>600.00<br>600.00<br>600.00<br>800.00<br>800.00<br>Last |

## **Viewing Scholarship Information**

## **Overview**

Student can view scholarship information from his self-service account. You can view payments and details for student.

- 1. Click on Self-Service link
- 2. Click on Campus Finances and select Account Inquiry

| ORACLE'                                                                                 |                                      |                           |
|-----------------------------------------------------------------------------------------|--------------------------------------|---------------------------|
| CICACEC                                                                                 |                                      |                           |
| Favorites Main Menu > Self Service > Campus F                                           | inances > Account Inqu               | iry                       |
| MUHAMMAD SHOAIB KHAN                                                                    | go to .                              |                           |
| Account Inquiry                                                                         | Electronic Payme                     | nts/Purchases             |
| summary activity                                                                        | charges due                          | payments                  |
| Account Summary                                                                         |                                      |                           |
| You owe 58,800.00. For the breakdown, acce                                              | ss Charges Due                       |                           |
| Due Now 58,800.00                                                                       |                                      |                           |
| Future Due 0.00                                                                         |                                      |                           |
| <b>** You have a past due balance of 58,800.00.</b>                                     | **                                   |                           |
| What I Owe                                                                              |                                      |                           |
| Term                                                                                    | Outstanding<br>Charges &<br>Deposits | ending<br>ments Total Due |
| Spring Semester 2016 [Reg]                                                              | 58,800.00                            | 58,800.00                 |
| Total                                                                                   | 58,800.00                            | 58,800.00                 |
| Currency used is Pakistan Rupee.           Remittance Addresses           Financial Aid |                                      |                           |
| Account Inquiry Electronic Payments/Purcha<br>Summary Activity Charges Due Payments     | ses                                  |                           |
| go to 🔻 📎                                                                               |                                      |                           |

3. Select **Payments** to view your scholarships details.

| ORACLE                                                                 |                 |
|------------------------------------------------------------------------|-----------------|
|                                                                        |                 |
| Favorites Main Menu > Self Service > Campus Finances > Account Inquiry |                 |
|                                                                        |                 |
| MUHAMMAD SHOAIB KHAN                                                   | • (W)           |
| Account Inquiry Electronic Payments/P                                  | urchases        |
|                                                                        | urchuses        |
| summary activity charges due                                           | payments        |
|                                                                        |                 |
| Payment History                                                        |                 |
| ,                                                                      |                 |
|                                                                        |                 |
|                                                                        |                 |
| From 02/11/2016 3 To 08/11/2016 3 go                                   |                 |
|                                                                        |                 |
| Posted Payments Find   View All   🖾 First 🚺 1-                         | -2 of 2 🚺 Last  |
| Date Paid Payment Type                                                 | Paid Amount     |
| 08/11/2016 ICT R&D-Admission Fee-all incl                              | 35,000.00       |
| Total Posted Payments for this view                                    | 35,000.00       |
| First                                                                  | 1-2 of 2 🚺 Last |
| Currency used is Pakistan Runee.                                       |                 |
| currency used is relation happen                                       |                 |
|                                                                        |                 |
| Pending Payments                                                       |                 |
| Tonung Taymento                                                        |                 |
| You have no pending payments                                           |                 |
| fou have no pending payments.                                          |                 |
|                                                                        |                 |
|                                                                        |                 |